# **Operating Instructions**

HAEFELY TEST AG

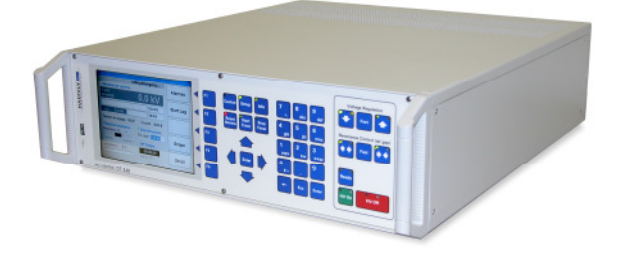

# **OT 248**

Operating Terminal for AC Systems

Version 1.7

#### **Operating Instructions OT248**

| Date    | 03/2006 |
|---------|---------|
| Authors | НРМ     |
| Layout  | НРМ     |

#### **Revision History**

| V1.0  | 03/2006 | HPM | Initial release of the document            |
|-------|---------|-----|--------------------------------------------|
| V1.1  | 11/2006 | HPM | Added description for software update      |
| V1.2  | 1/2007  | HPM | Added additional functions fo file browser |
| V1.3  | 9/2009  | HPM | Support of exciter tap changer added       |
| V1.4  | 2.2010  | HPM | Add Relais output                          |
| V1.5  | 4.2012  | HPM | New ratio input for voltage divider        |
| V 1.6 | 5.2012  | HPM | Frequency converter support added          |
| V 1.7 | 6.2012  | LWA | CE document addaed                         |
|       |         |     |                                            |

#### WARNING

Before operating the instrument, be sure to read and understand fully the operating instructions. This instrument controls hazardous voltages. It is the responsibility of the user to ensure that the system is operated in a safe manner.

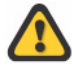

This equipment contains exposed terminals carrying hazardous voltages. There are no user serviceable components in the unit. All repairs and upgrades that require the unit to be opened must be referred to HAEFELY TEST AG or one of their nominated agents.

Unauthorized opening of the unit may damage the EMI protection of the system and will reduce its resistance to interference and transients. It may also cause the individual unit to be no longer compliant with the relevant EMC emission and susceptibility requirements. If the unit has been opened, the calibration will be rendered invalid.

In all correspondence, please quote the exact type number and serial number of the instrument and the version of software that is currently installed on it. The software version is reported at power-up.

#### Note

HAEFELY TEST AG has a policy of continuing improvement on all their products. The design of this instrument will be subject to review and modification over its life. There may be small discrepancies between the manual and the operation of the instrument, particularly where software has been upgraded in the field. Although all efforts are made to ensure that there are no errors in the manuals, HAEFELY TEST AG accepts no responsibility for the accuracy of this manual.

HAEFELY TEST AG accepts no responsibility for damage or loss that may result from errors within this manual. We retain the right to modify the functionality, specification or operation of the instrument without prior notice.

 ${\ensuremath{\mathbb S}}$  All rights reserved. No section of this manual may be reproduced in any form, mechanical or electronic without the prior written permission of HAEFELY TEST AG.

2006, HAEFELY TEST AG, Switzerland

# Contents

| Introduction                                              | 6      |
|-----------------------------------------------------------|--------|
| Functional Description of the Control System              | 7      |
| General                                                   | 7      |
| AC / BTS - Systems                                        | 8      |
| ACB 102 Connection Box                                    | 8      |
| Operation Elements                                        | ۵<br>۹ |
| Front nanel                                               | ۵<br>۹ |
| Rack panel                                                | 10     |
| Technical Data                                            | 13     |
| Mains Connection Inputs and Outputs                       | 13     |
| Digital Inputs and Outputs                                |        |
| Analogue Inputs and Outputs                               |        |
| Safety interlock and Customer-Specific Inputs and Outputs |        |
| Operating Conditions                                      |        |
| Dimensions                                                |        |
|                                                           | -      |
| Operating Instructions                                    | 16     |
| General                                                   | 16     |
| Help System                                               |        |
| Manual test                                               | 18     |
| Switching High Voltage on                                 | 18     |
| Input Area                                                | 20     |
| Operating elements                                        | 20     |
| Limiters.                                                 | 20     |
| Timer                                                     | 21     |
| Additional display                                        | 21     |
| Manual voltage buttons and manual speed                   | 22     |
| Manual tuning and tuning speed                            | 22     |
| Auto voltage                                              | 23     |
| General                                                   | 23     |
| Auto Tuning                                               | 24     |
| General                                                   | 24     |
| Display area                                              | 24     |
| Graphic window (scope)                                    | 25     |
| Save Chart                                                | 25     |
| Print                                                     | 26     |
| Alarms                                                    | 27     |
| System alarms                                             | 27     |
| Regulating Transformer Area                               | 28     |
| High Voltage Section                                      | 29     |
| Collected Alarms                                          | 30     |
| Setup                                                     | 31     |
| System setup                                              | 31     |
| Operating elements                                        | 31     |
| System data                                               | 33     |
| Calibration                                               | 34     |

|                                                        | General<br>Calibration procedure                                                                                                    | 34<br>34                                                                                                    |
|--------------------------------------------------------|----------------------------------------------------------------------------------------------------|----------------------------------------------------------------------------------------------------|
|                                                        | Measurement                                                                                                    |                                                                                                    |
|                                                        | Measurement Values                                                                                                    |                                                                                                    |
|                                                        | External measuring units                                                                                                    |                                                                                                    |
|                                                        | Configuring external measuring units                                                                                                    | 37                                                                                                    |
|                                                        | Data logging                                                                                                    |                                                                                                    |
|                                                        | General                                                                                                    | 38                                                                                                    |
|                                                        | Storing test data into a .CSV file                                                                                                    | 38                                                                                                    |
|                                                        | Options                                                                                                    | 41                                                                                                    |
|                                                        | General                                                                                                    | 41                                                                                                    |
|                                                        | Sequences                                                                                                    |                                                                                                    |
|                                                        | General                                                                                                    |                                                                                                    |
|                                                        | Editing sequences                                                                                                    |                                                                                                    |
|                                                        |                                                                                                    | 45<br>47                                                                                                    |
|                                                        | Executing a sequence                                                                                                    | /4/4                                                                                                    |
|                                                        | General                                                                                                    | 49<br>۸۵                                                                                                    |
|                                                        | Operation                                                                                                    | 49<br>49                                                                                                    |
|                                                        | Software update                                                                                                    |                                                                                                    |
|                                                        | Additional functions                                                                                                    |                                                                                                    |
|                                                        | Remote control operation                                                                                                    |                                                                                                    |
|                                                        | General                                                                                                    |                                                                                                    |
|                                                        | Command Syntax                                                                                                    |                                                                                                    |
|                                                        | Data Format                                                                                                    | 53                                                                                                    |
|                                                        | Command Set                                                                                                    | 53                                                                                                    |
|                                                        |                                                                                                    |                                                                                                    |
| Dange                                                  | rs and Safety Notes (English)                                                                                                    | 62                                                                                                    |
|                                                        | General Notes                                                                                                    | 62                                                                                                    |
|                                                        | Dangers when Working on the Control Desk                                                                                                    | 62                                                                                                    |
|                                                        |                                                                                                    |                                                                                                    |
|                                                        | Safety Precautions when Working with High Voltage                                                                                                    | 63                                                                                                    |
|                                                        | Safety Precautions when Working with High Voltage<br>Dangers of the High Voltage System                                                                                                    |                                                                                                    |
| Gefahr                                                 | Safety Precautions when Working with High Voltage<br>Dangers of the High Voltage System                                                                                                    | 63<br>63<br><b>64</b>                                                                                                    |
| Gefahr                                                 | Safety Precautions when Working with High Voltage<br>Dangers of the High Voltage System<br>ren- und Sicherheitshinweise (German)<br>Allgemeine Hinweise                                                                                                    | 63<br>63<br><b>64</b><br>64                                                                                                    |
| Gefahr                                                 | Safety Precautions when Working with High Voltage<br>Dangers of the High Voltage System<br>ren- und Sicherheitshinweise (German)<br>Allgemeine Hinweise<br>Gefahren beim Arbeiten am Steuerpult                                                                                                    |                                                                                                    |
| Gefahr                                                 | Safety Precautions when Working with High Voltage<br>Dangers of the High Voltage System<br>ren- und Sicherheitshinweise (German)<br>Allgemeine Hinweise<br>Gefahren beim Arbeiten am Steuerpult<br>Sicherheitsvorkehrungen beim Arbeiten mit Hochspannung                                                                                                    | 63<br>63<br>64<br>64<br>64<br>64                                                                                                    |
| Gefahr                                                 | Safety Precautions when Working with High Voltage<br>Dangers of the High Voltage System<br>ren- und Sicherheitshinweise (German)<br>Allgemeine Hinweise<br>Gefahren beim Arbeiten am Steuerpult<br>Sicherheitsvorkehrungen beim Arbeiten mit Hochspannung<br>Gefahren der Hochspannungsanlage                                                                                                    | 63<br>63<br>64<br>64<br>64<br>64<br>65<br>65                                                                                                    |
| Gefahr                                                 | Safety Precautions when Working with High Voltage<br>Dangers of the High Voltage System<br>ren- und Sicherheitshinweise (German)<br>Allgemeine Hinweise<br>Gefahren beim Arbeiten am Steuerpult<br>Sicherheitsvorkehrungen beim Arbeiten mit Hochspannung<br>Gefahren der Hochspannungsanlage                                                                                                    | 63<br>63<br>64<br>64<br>64<br>65                                                                                                    |
| Gefahr<br>Dange                                        | Safety Precautions when Working with High Voltage<br>Dangers of the High Voltage System<br>ren- und Sicherheitshinweise (German)<br>Allgemeine Hinweise<br>Gefahren beim Arbeiten am Steuerpult<br>Sicherheitsvorkehrungen beim Arbeiten mit Hochspannung<br>Gefahren der Hochspannungsanlage<br>rs et indications de sécurité (French)                                                                                                    | 63<br>63<br>64<br>64<br>64<br>65<br>65<br>66                                                                                                    |
| Gefahr<br>Dange                                        | Safety Precautions when Working with High Voltage<br>Dangers of the High Voltage System<br>ren- und Sicherheitshinweise (German)<br>Allgemeine Hinweise<br>Gefahren beim Arbeiten am Steuerpult<br>Sicherheitsvorkehrungen beim Arbeiten mit Hochspannung<br>Gefahren der Hochspannungsanlage<br>rs et indications de sécurité (French)<br>Indications générales                                                                                                    | 63<br>63<br>64<br>64<br>64<br>65<br>65<br>66                                                                                                    |
| Gefahr<br>Dange                                        | Safety Precautions when Working with High Voltage<br>Dangers of the High Voltage System<br>ren- und Sicherheitshinweise (German)<br>Allgemeine Hinweise<br>Gefahren beim Arbeiten am Steuerpult<br>Sicherheitsvorkehrungen beim Arbeiten mit Hochspannung<br>Gefahren der Hochspannungsanlage<br>rs et indications de sécurité (French)<br>Indications générales<br>Dangers lors de travaux au niveau du pupitre de commande                                                                                                    | 63<br>63<br>64<br>64<br>64<br>65<br>65<br>65<br>66<br>                                                                                             |
| Gefahr<br>Dange                                        | Safety Precautions when Working with High Voltage<br>Dangers of the High Voltage System<br>ren- und Sicherheitshinweise (German)<br>Allgemeine Hinweise<br>Gefahren beim Arbeiten am Steuerpult<br>Sicherheitsvorkehrungen beim Arbeiten mit Hochspannung<br>Gefahren der Hochspannungsanlage<br>rs et indications de sécurité (French)<br>Indications générales<br>Dangers lors de travaux au niveau du pupitre de commande<br>Précautions de sécurité lors de travaux sous haute tension                                                                                  | 63<br>63<br>64<br>64<br>64<br>65<br>65<br>65<br>66<br>66<br>66<br>66<br>67                                                                         |
| Gefahr<br>Dange                                        | Safety Precautions when Working with High Voltage<br>Dangers of the High Voltage System<br>ren- und Sicherheitshinweise (German)<br>Allgemeine Hinweise<br>Gefahren beim Arbeiten am Steuerpult<br>Sicherheitsvorkehrungen beim Arbeiten mit Hochspannung<br>Gefahren der Hochspannungsanlage<br>Gefahren der Hochspannungsanlage<br>rs et indications de sécurité (French)<br>Indications générales<br>Dangers lors de travaux au niveau du pupitre de commande<br>Précautions de sécurité lors de travaux sous haute tension<br>Dangers de l'installation à haute tension | 63<br>63<br>64<br>64<br>64<br>64<br>65<br>65<br>65<br>66<br>66<br>66<br>66<br>67<br>67                                                             |
| Gefahr<br>Dange                                        | Safety Precautions when Working with High Voltage<br>Dangers of the High Voltage System                                                                                                    | 63<br>63<br>64<br>64<br>64<br>65<br>65<br>66<br>66<br>66<br>66<br>67<br>67                                                                         |
| Gefahr<br>Dange<br>CE Dec                              | Safety Precautions when Working with High Voltage<br>Dangers of the High Voltage System                                                                                                    | 63<br>63<br>64<br>64<br>64<br>65<br>65<br>66<br>66<br>66<br>66<br>67<br>67<br>69                                                                   |
| Gefahr<br>Dange<br>CE Dec                              | Safety Precautions when Working with High Voltage<br>Dangers of the High Voltage System                                                                                                    | 63<br>63<br>64<br>64<br>64<br>65<br>65<br>65<br>66<br>66<br>66<br>66<br>67<br>67<br>69                                                             |
| Gefahr<br>Dange<br>CE Dec<br>Mainte                    | Safety Precautions when Working with High Voltage<br>Dangers of the High Voltage System                                                                                                    | 63<br>63<br>64<br>64<br>64<br>65<br>65<br>66<br>66<br>66<br>66<br>67<br>67<br>69<br>70                                                             |
| Gefahr<br>Dange<br>CE Dec<br>Mainte                    | Safety Precautions when Working with High Voltage<br>Dangers of the High Voltage System                                                                                                    | 63<br>63<br>64<br>64<br>64<br>65<br>65<br>66<br>66<br>66<br>66<br>67<br>67<br>69<br>70<br>70                                                       |
| Gefahr<br>Dange<br>CE Dec<br>Mainte                    | Safety Precautions when Working with High Voltage<br>Dangers of the High Voltage System                                                                                                    | 63<br>63<br>64<br>64<br>64<br>65<br>65<br>65<br>66<br>66<br>66<br>66<br>67<br>67<br>69<br>70<br>70<br>70                                           |
| Gefahr<br>Dange<br>CE Dec<br>Mainte                    | Safety Precautions when Working with High Voltage<br>Dangers of the High Voltage System                                                                                                    | 63<br>63<br>64<br>64<br>64<br>65<br>65<br>66<br>66<br>66<br>66<br>67<br>67<br>69<br>70<br>70<br>70<br>70<br>70                                     |
| Gefahr<br>Dange<br>CE Dec<br>Mainte                    | Safety Precautions when Working with High Voltage                                                                                                    | 63<br>63<br>64<br>64<br>64<br>65<br>65<br>66<br>66<br>66<br>66<br>67<br>67<br>69<br>70<br>70<br>70<br>70<br>70<br>70                               |
| Gefahr<br>Dange<br>CE Dec<br>Mainte                    | Safety Precautions when Working with High Voltage                                                                                                    | 63<br>63<br>64<br>64<br>64<br>65<br>65<br>66<br>66<br>66<br>66<br>67<br>67<br>69<br>70<br>70<br>70<br>70<br>70<br>70<br>70                         |
| Gefahr<br>Dange<br>CE Dec<br>Mainte<br>Glossa          | Safety Precautions when Working with High Voltage                                                                                                    | 63<br>63<br>64<br>64<br>64<br>65<br>65<br>66<br>66<br>66<br>66<br>67<br>67<br>69<br>70<br>70<br>70<br>70<br>70<br>70<br>70                         |
| Gefahr<br>Dange<br>CE Dec<br>Mainte<br>Glossa          | Safety Precautions when Working with High Voltage                                                                                                    | 63<br>63<br>64<br>64<br>64<br>65<br>65<br>66<br>66<br>66<br>66<br>66<br>67<br>67<br>69<br>70<br>70<br>70<br>70<br>70<br>70<br>70<br>70             |
| Gefahr<br>Dange<br>CE Dec<br>Mainte<br>Glossa<br>Index | Safety Precautions when Working with High Voltage                                                                                                    | 63<br>63<br>64<br>64<br>64<br>65<br>65<br>65<br>66<br>66<br>66<br>66<br>66<br>67<br>67<br>69<br>70<br>70<br>70<br>70<br>70<br>70<br>70<br>71<br>72 |

# Introduction

The *OT248 AC* Haefely AC Control System offers you simple and comfortable operation of your system. You have the choice among various operating modes in which you can rationally and securely subject your test object to the required tests.

This User's Guide also provides descriptions of those system parts that are only available for Resonant Test Systems (RTS).

You can operate your system manually in the standard *Manual Test* operating mode. Functions such as high voltage on/off, regulating transformer up/down, tap selection, and much more can all be initiated by a keystroke. All information needed for these changes is shown on the screen.

The optional *Sequences* software package allows you to program and sequentially summarise all functions available in the *manual operating mode*. This allows you to repeatedly and reproducibly subject your test objects to the identical test cycle. Not only final tests, but also type tests are realisable using the sequences. These help you to considerably reduce both your operational effort and test expenses by systematic and rational handling.

By using the optional *Remote* software package, you have the possibility of remotely controlling your *OT248 AC* Control System from a separate (host) computer. In this operating mode you can transmit commands to the Control System via Ethernet TCP/IP. The commands received are executed and the requested data transmitted back to the computer over the Net. The *Remote* option allows you to remotely control your AC system from any arbitrarily selected location.

The control system includes a comprehensive on-line help that is only a keystroke away.

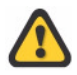

Without fail, read chapter 5 **Dangers and Safety Directives** before switching on your system.

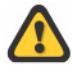

The system must be operated by trained personnel only.

# Functional Description of the Control System

## General

This chapter provides a short overview of both system types (AC and RTS) and a short description of the individual control system modules (examples). You can find the detailed information in the User Guides of the specific systems.

# AC / RTS - Systems

AC or RTS systems are assembled in various configurations. Each system comes with a User's Guide that exactly describes all system parts used.

The following system parts can be found in AC and RTS systems:

- power switch and load switch
- regulating transformer
- compensating reactor
- filter
- exciter with and without taps
- reactor or High Voltage transformer in a vessel or cylinder design
- high voltage divider
- control desk or control rack
- connection box.

## **ACB 102 Connection Box**

The *Connection box* is the interface between the Control System and the high voltage side of the AC System. It is positioned near the high voltage system parts and concentrates the individual control and measurement lines of the system into up to two control cables.

The individual connections are detailed in the User's Guide for the AC Systems.

# **Operation Elements**

## Front panel

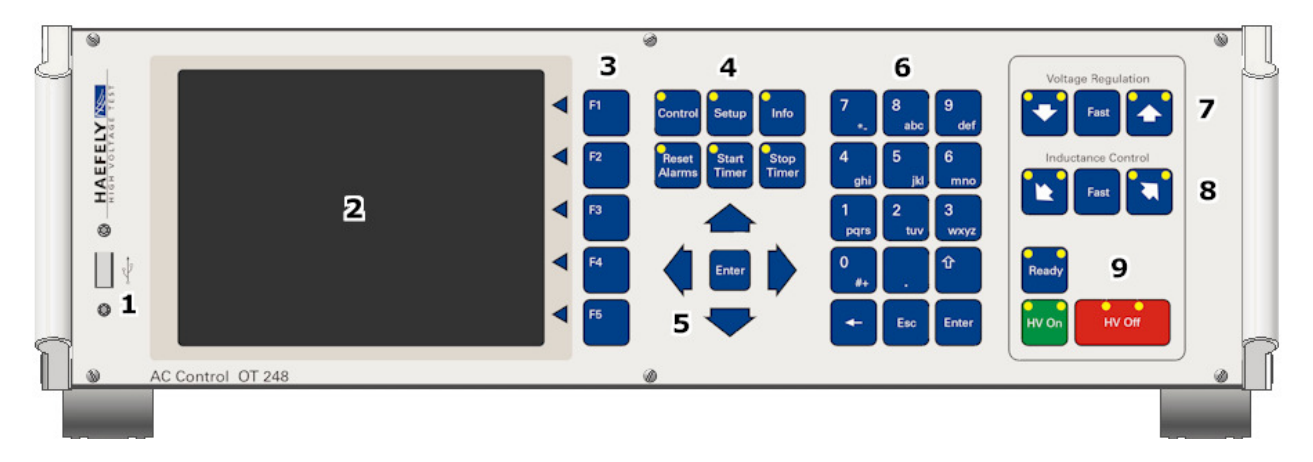

There are different interfacing respectively operation blocks on the module front panel:

- **1** USB interface, used for data exchange with memory stick or keyboard/mouse
- 2 Display
- 3 Softkeys
- 4 Menus block
- 5 Cursor block
- 6 Numeric / alphabetic block
- **7** Voltage control block
- 8 Inductance control block
- **9** High Voltage control block

## **Back panel**

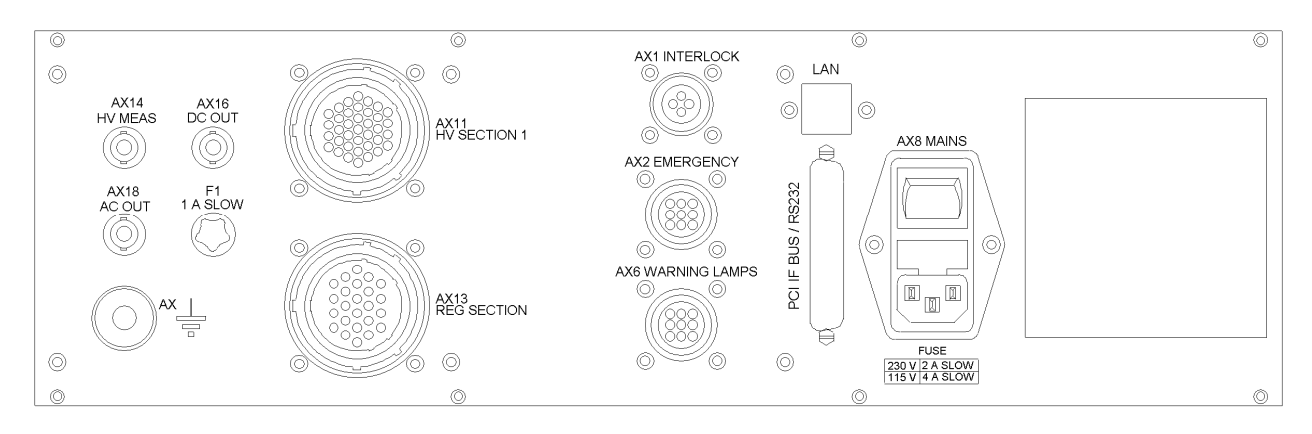

## Used connector types

There are different system connector types mounted on the module back panel:

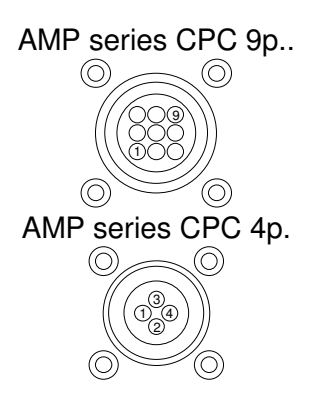

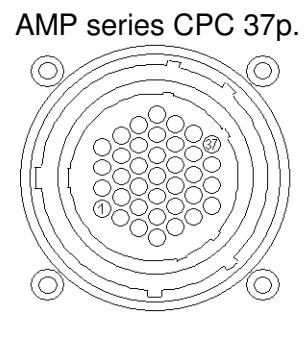

## AMP series CPC 24p.

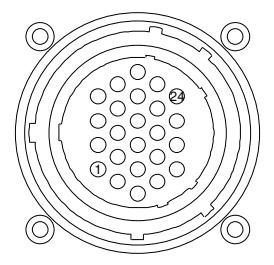

## **Connector assignement**

| Connector | Designation   | Type of connector            | Description                    |
|-----------|---------------|------------------------------|--------------------------------|
| A:X1      | INTERLOCK     | AMP Series CPC 4 poles male  | Security circuit               |
| A:X2      | EMERGENCY     | AMP Series CPC 9 poles male  | Emergency switch               |
| A:X6      | WARNING LAMPS | AMP Series CPC 9 poles male  | Warning lamps                  |
| A:X8      | MAINS         | IEC 3 poles male             | Mains connector                |
| A:X11     | HV SECTION 1  | AMP Series CPC 37 poles male | ACB 102 connnection box        |
| A:X13     | REG SECTION   | AMP Series CPC 24 poles male | Regulating transformer         |
| A:X14     | HV MEAS       | BNC                          | High voltage measuring input   |
|           |               |                              | 0 150 V AC                     |
| A:X16     | DC OUT        | BNC                          | y-t plotter signal             |
|           |               |                              | 0 10V DC,                      |
|           |               |                              | proportional to high voltage   |
| A:X18     | AC OUT        | BNC                          | Oscilloscope signal            |
|           |               |                              | 0 7V AC,                       |
|           |               |                              | proportional to high voltage   |
|           | PCI IF BUS /  | Not mounted /                |                                |
|           | RS232         | D-Sub 37 poles male /        | Process computer PCI811 option |
|           |               | D-Sub 9 poles male           | RS232 interface option         |
|           | LAN           | Ethernet 10/100              | Remote access to OT 248        |

## Pinning of the connectors

Pinning connector A:X1

| A:X1 | INTERLOCK                           |   |
|------|-------------------------------------|---|
| Pin  | Signal                              |   |
| 1    | Interlock Stat (Status)             | ¢ |
| 2    | Interlock Cmd ( Command )<br>24V DC | ¢ |
| 3    | Shield                              |   |
| 4    | Not connected                       |   |

## Pinning connector A:X2

| A:X2 | EMERGENCY                 |
|------|---------------------------|
| Pin  | Signal                    |
| 1    | Not connected             |
| 2    | Not connected             |
| 3    | Not connected             |
| 4    | Not connected             |
| 5    | Emergency Cmd (Customer)  |
| 6    | Emergency Stat (Customer) |
| 7    | Emergency Cmd (System) →  |
| 8    | Emergency Stat (System)   |
| 9    | Shield                    |

## Pinning connector A:X6

| A:X6 | WARNING LAMPS                                       |
|------|-----------------------------------------------------|
| Pin  | Signal                                              |
| 1    | Warning Lamp (external Supply)<br>max. 250V AC / 3A |
| 2    | Warning Lamp Red                                    |
| 3    | Warning Lamp Green                                  |
| 4    | Not connected                                       |
| 5    | Not connected                                       |
| 6    | Not connected                                       |
| 7    | Not connected                                       |
| 8    | Not connected                                       |
| 9    | Not connected                                       |

| Pinning | connector A:X8 |  |
|---------|----------------|--|
|         |                |  |

| A:X8 | MAINS            |
|------|------------------|
| Pin  | Signal           |
| L    | Phase            |
| N    | Null             |
| PE   | Protective earth |

## Pinning connector A:X11

## Pinning connector A:X13

| Pin     Signal       1     Outp. Curr. H       2     Outp. Curr. L       3     Farth |      |
|--------------------------------------------------------------------------------------|------|
| 1 Outp. Curr. H<br>2 Outp. Curr. L<br>3 Farth                                        |      |
| 2 Outp. Curr. L<br>3 Farth                                                           |      |
| 3 Earth                                                                              |      |
|                                                                                      |      |
| 4 Exc. Volt. H                                                                       |      |
| 5 Exc. Volt. L                                                                       |      |
| 6 +24V                                                                               |      |
| 7 Ind. Mot. Speed H                                                                  |      |
| 8 Ind. Mot. Pos. H                                                                   |      |
| 9 Ind. Mot. Pos./Spe                                                                 | ed L |
| 10 Digital Input 1                                                                   |      |
| 11 Digital Input 2                                                                   |      |
| 12 Digital Input 3                                                                   |      |
| 13 Digital Input 4                                                                   |      |
| 14 Digital Input 5                                                                   |      |
| 15 Digital Input 6                                                                   |      |
| 16 Digital Output 1                                                                  |      |
| 17 Digital Output 2                                                                  |      |
| 18 Digital Output 3                                                                  |      |
| 19 Digital Output 4                                                                  |      |
| 20 Digital Output 5                                                                  |      |
| 21 Digital Input 7                                                                   |      |
| 22 Digital Input 8                                                                   |      |
| 23 +24V                                                                              |      |
| 24 GND                                                                               |      |
| 25 Aux. DC In H                                                                      |      |
| 26 Aux. DC In L                                                                      |      |
| 27 Earth                                                                             |      |
| 28 Aux In 1                                                                          |      |
| 29 Aux In 2                                                                          |      |
| 30 Aux In 3                                                                          |      |
| 31 Aux In 4                                                                          |      |
| 32 Aux In 5                                                                          |      |
| 33 Aux In 6                                                                          |      |
| 34 Aux Out 1                                                                         |      |
| 35 Aux Out 2                                                                         |      |
| 36 Aux Relais output                                                                 |      |
| 37 Aux Out 4                                                                         |      |

| A:X13 | REG SECTION       |
|-------|-------------------|
| Pin   | Signal            |
| 1     | Reg. Volt. H      |
| 2     | Reg. Volt. L      |
| 3     | Earth             |
| 4     | Reg. Curr. H      |
| 5     | Reg. Curr. L      |
| 6     | Earth             |
| 7     | Digital Input 9   |
| 8     | Reg. Mot. Speed H |
| 9     | Reg. Mot. Speed L |
| 10    | Flash             |
| 11    | Power On          |
| 12    | Digital Input 10  |
| 13    | Digital Output 10 |
| 14    | Digital Output 11 |
| 15    | Digital Input 11  |
| 16    | Digital Output 12 |
| 17    | Digital Output 13 |
| 18    | Digital Input 12  |
| 19    | Digital Input 13  |
| 20    | Digital Input 14  |
| 21    | HV On             |
| 22    | Digital Input 15  |
| 23    | +24V              |
| 24    | GND               |

## **Technical Data**

## Mains Connection, Inputs and Outputs

| Mains input           |                    |                                |
|-----------------------|--------------------|--------------------------------|
| Voltage               | 230 V ±10 %        | Optional: 115 V                |
| Power                 | 400 VA             |                                |
| Frequency             | 50 / 60 Hz         |                                |
| Fuses                 | 6.3 A              | Externally protected with 10 A |
| Isolation transformer | 230 V / 230 V      | 1.5 kVA                        |
| Isolation voltage     | 4000 V             |                                |
| Mains output          |                    |                                |
| Voltage               | As for input       |                                |
| Power                 | Max. 10 A          | Plug connections               |
| Fuses                 | No internal fusing |                                |
| Internal supplies     |                    |                                |
| +24 V                 | 3.5 A              |                                |
| +15 V                 | 1.2 A              |                                |
| -15 V                 | 1.2 A              |                                |
| +5 V                  | 4 A                |                                |

## **Digital Inputs and Outputs**

| Inputs  | 24 V |                          |
|---------|------|--------------------------|
| Outputs | 24 V | Protected against shorts |

## Analogue Inputs and Outputs

| Inputs  | 0 7 V <sub>RMS</sub> , 0 10 V <sub>P</sub> | AC |
|---------|--------------------------------------------|----|
| Inputs  | 0 10 V                                     | DC |
| Outputs | 0 10 V                                     | DC |

## Safety interlock and Customer-Specific Inputs and Outputs

| EMERGENCY off           | 9 poles male plug | AMP |
|-------------------------|-------------------|-----|
| Safety interlock        | 4 poles male plug | AMP |
| Warning lamps           | 9 poles male plug | AMP |
| High voltage measuremen | BNC socket        |     |
| Auxiliary input         | 9 poles male plug | AMP |

## Safety interlock circuit

The interlock is the safety circuit that encloses the high-voltage zone. When entering this zone, you must open the safety circuit. The high voltage is automatically cut off when this happens, and the grounding switch (if available) grounds the high-voltage installation Use suitable connectors and contacts for this purpose. To prevent the control system of interference, use shielded cables only.

Practical example:

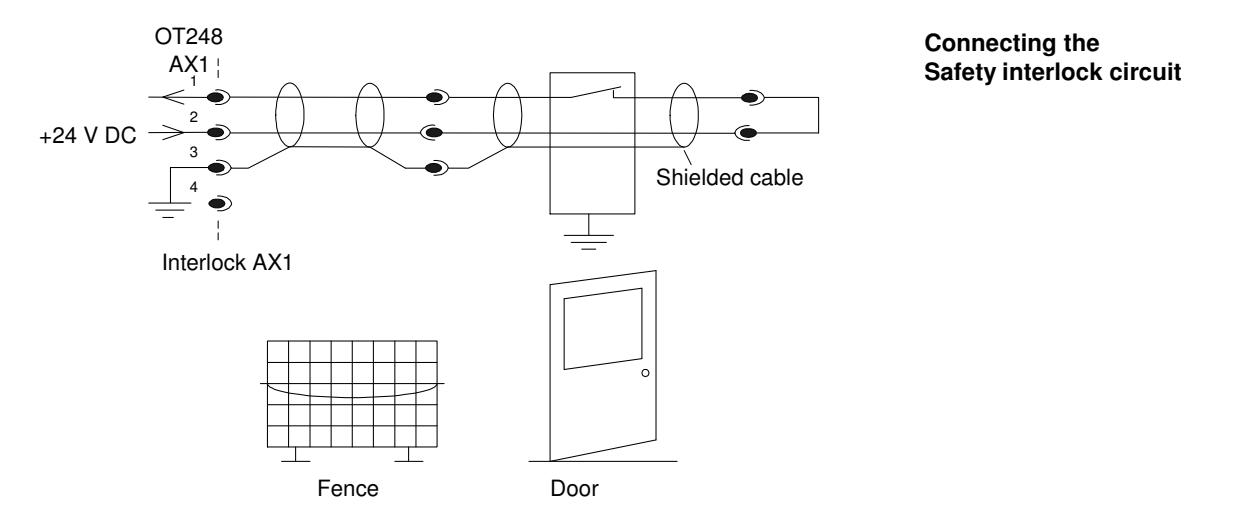

### **EMERGENCY** Off box

The EMERGENCY OFF box is connected to the EMERGENCY socket. Pressing the EMERGENCY OFF button breaks the supply voltage, which disables the high voltage. A safety switch with keylock prevents operation by unauthorised people.

When the EMERGENCY switch is activated, the main supply to the equipment is deactivated. The EMERGENCY circuit operates independent of the control computer.

Practical example:

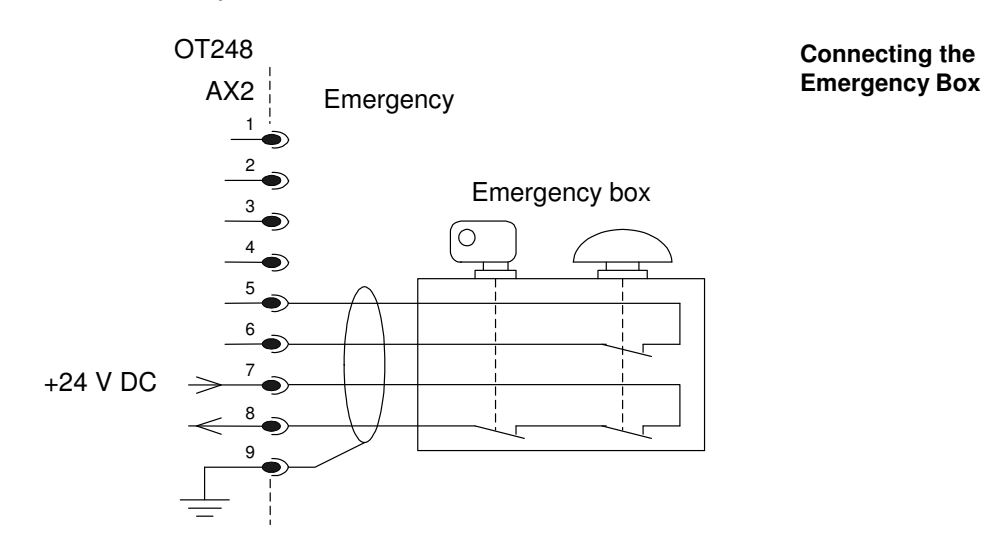

### Warning lamps

Relay contacts switch the warning lamp from red to green or off. When the high-voltage installation is turned off, the green lamp is lighted. The warning lamp changes to red when the key switch is turned.

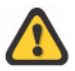

The warning lamps are externally powered through an isolating transformer. **Shielded cables** must be used. The fusing for the relay contact (3.15 A fuse) must be implemented externally.

Practical example:

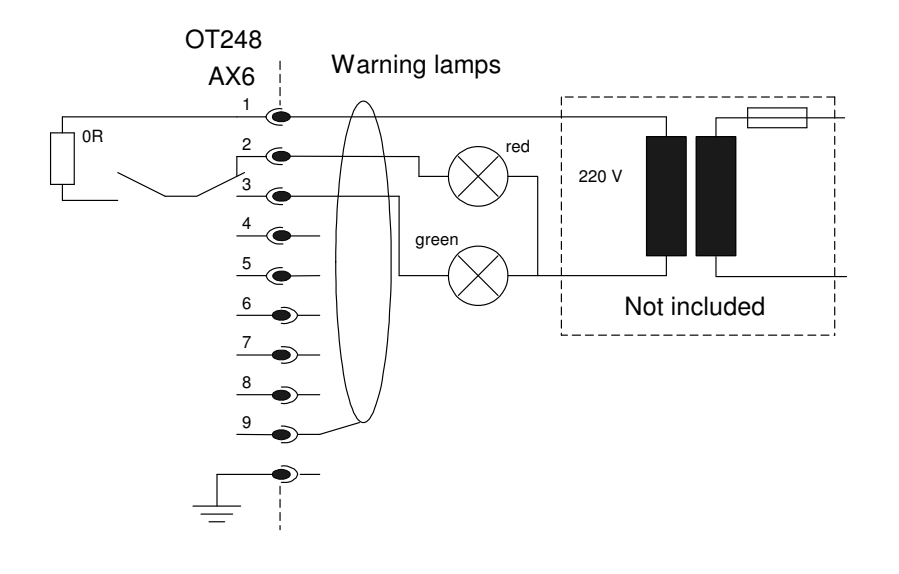

Connecting the Warning lamps

## **Operating Conditions**

| Operating temperature | 0 40    | °C |                              |
|-----------------------|---------|----|------------------------------|
| Storage temperature   | -20 +60 | °C |                              |
| Humidity              | 20 80   | %  | Non-condensing               |
| Vibration             | 3       | g  | IEC 68-2-6 xyz axis 10-150Hz |
| Shock                 | 10      | g  | IEC 68-2-27 11ms half sine   |

## Dimensions

| Control Rack<br>Dimensions (L/H/D) | 1740 x 1115 x 1120 mm             |
|------------------------------------|-----------------------------------|
| Weight                             | approx. 14 kg                     |
| Transport width                    | 700 mm                            |
| Dimensions (L/H/D)                 | 490 x 130 x 500 mm                |
| Weight                             | approx. 14 kg (control unit only) |

# **Operating Instructions**

## General

Controlling your AC system with the program involves several different modes (e.g., "Manual Test", "Sequence Test", etc.), that are always accessible via menu keys.

The test system can have the following states:

#### **Power Off:**

The primary power breaker of the regulating transformer is off. Regulator, gap and tap changer drive are not energised and can not be operated.

#### Power On:

The primary power breaker of the regulating transformer is on. Regulator, gap and tap changer drive are energised. Gap drive and tap changer can be operated. The regulator drive can not be operated. Only if the regulator is by any reason not in minimum position, it runs down to minimum position by self.

#### **Ready:**

The primary power breaker in on, the regulator is in minimum position and the system is ready to switch on High Voltage.

#### HV On:

High Voltage is on. The system can be operated at its fully functionality.

### HV Off:

High Voltage is off. Before the High Voltage can be switched on again the system has to be brought into Ready state again.

The actual (voltage related) status is always shown (by colour) and written in the top status bar.

The active input field often has a mark, the cursor. It indicates the location where the next character that you input on the keyboard will appear. The length of the input field does not limit the number of characters that you can enter into a field. If the number of characters exceeds the length of the input field, the entered string will be scrolled forward character by character.

All inputs, insofar as possible, are subject to a plausibility check and are rejected by the control system if the input is in error.

The contents of the individual windows can vary from control system to control system depending on the equipment used in the AC system and the configuration of the program.

## **Help System**

The integrated help system offers you context oriented information anytime concerning the current entry field or window. The information is displayed context sensitive in a separate window when you press the <Info> key.

The marked positions in the help text indicate key-words explained by the help system. They can be selected using the arrow keys. Press the <Enter> key to access the help text associated with the key-word you selected and <BackSpace> to get back to the last topic..

If the help text is too long to completely fit in a window, the text can be scrolled up or down using the <Up> and <Down> arrow keys, respectively.

Press the <ESC> key to quit the help system.

# Manual test

You can manually operate your AC system using the Manual Test operating mode. All information needed for manual operation, such as measurements, is summarised into groups, provided in overview in the main window and presented in some cases even as bars. You can edit the input areas by selecting individual fields by the arrow keys. In order to obtain a better impression about the course of the AC test, the course of the output voltage is recorded in a graphic window.

## Switching High Voltage on

To switch on High Voltage on the system the following procedure is necessary:

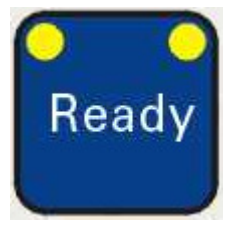

To energise the regulator drive, the connection box ACB 102 and with that the gap drive and, if available, the oil cooling system of the HV reactor you first have to close the primary power breaker (Q1) of the regulating transformer by pressing the *Power On* button for approx. 5 sec.

As long as the Power breaker is not closed the system shows a *Powerswitch* alarm and the yellow LED on the Ready key are blinking. The alarm will be reset by self as soon as the power breaker is closed.

When the power breaker is closed the yellow LED on the Ready key stop blinking and light permanently.

The primary power breaker is not supposed to be switched on and off each time High Voltage is switched on or off. It should be switched on at the beginning of a test session and switched off at the end of it. During the test session it should only be switched off in a emergency case.

With the power breaker closed it takes 2 actions to switch on High Voltage.

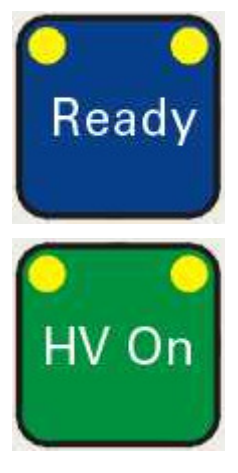

First you have to press the *Ready* button to bring the system into ready state. If this action succeeds and the system switches into ready state it indicates this by changing the colour of the digits in the output voltage and current display from grey to black. If the system can not switch to ready state please check the alarms.

When the system is in ready state High Voltage can be switched on by pressing the *HV On* button. This closes the secondary breaker (K2) of the regulating transformer. The secondary breaker of the regulating transformer is the HV relays.

If you do not switch on High Voltage immediately after switching the system into ready state, the system will go back to Not Ready state with a HV On failure alarm after 5 seconds. Then you have to reset the alarms and start with the Ready button again to switch on High Voltage.

When High Voltage is on the system indicates this by changing the colour of the digits in the output voltage display from grey to green and the background of the top status bar to red. However the actual (voltage related) status is always shown (by colour) and written in the top status bar.

## **Input Area**

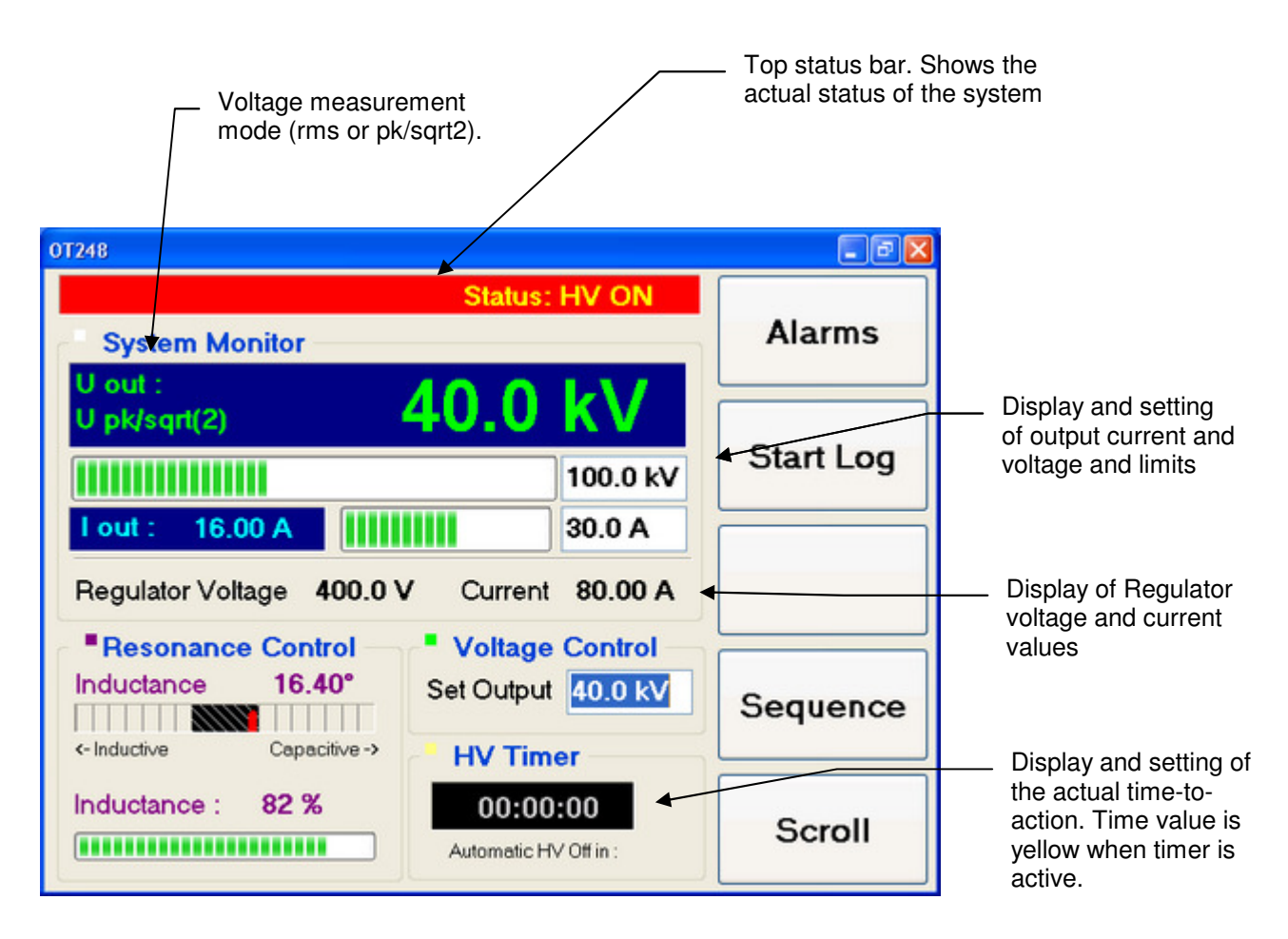

## **Operating elements**

### The main window provides following operating elements:

Edit boxes for output voltage limiter, output current limiter, output reference voltage for auto voltage mode and timer. These edit boxes can be reached by pressing the arrow buttons <Up> or <Down> and can be edited by the numeric keys. In the timer edit box the different fields can be reached by pressing the arrow keys <left> or <right>

Functional keys <F1>.. <F5>: These keys have multiple functionality. Pressing <F5> scrolls the function of each key from one to the next.

## Limiters

Output voltage and output current can be limited for protection of the test object. The ratio between the actual value and the limit is displayed in a progress bar to give an easy to interpret information how close to the limit the actual value is. If one of the values reaches the limit the control tries first to reduce the output voltage. If this does not succeed the control switches off the high voltage with an output voltage or output current trip.

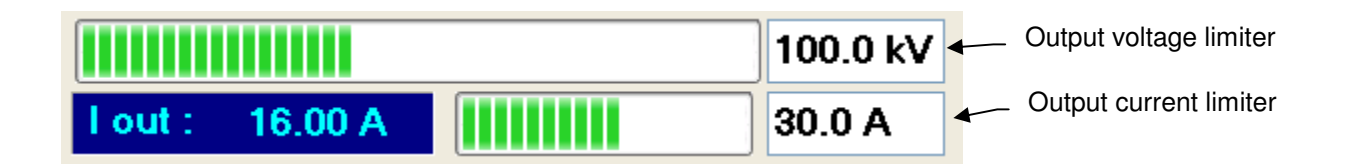

The limit value of the *output voltage* can be set between 0 kV and the maximum possible voltage of the taps or the circuit variant.

The limit value of the *output current* can be set between 0 A and the maximum possible current of the taps or the circuit variant.

## Timer

A test durance can be limited with a timer. In manual test mode the timer can be set to a certain time in seconds, minutes or hours and started via *StartTimer* pushbutton. After the set time is expired the control automatically reduces the voltage to 0 V and switches off the high voltage with a timer alarm. This alarm must be reset before the timer can be started another time. In auto voltage mode the timer starts itself automatically, if its set time is not 0, as soon as the set output voltage is reached.

The StopTimer button stops and resets the timer without switching of the high voltage.

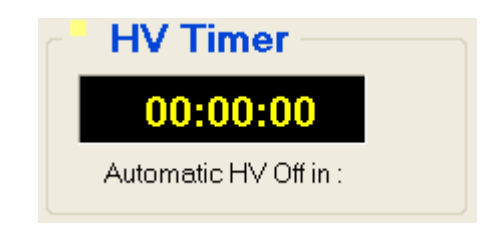

## Additional display

In the additional display the exciter voltage (if available) or the regulator voltage and current can be displayed. Select the display in the Settings

| 10001             |         |         | ····    |
|-------------------|---------|---------|---------|
| Regulator Voltage | 400.0 V | Current | 80.00 A |
| • D               |         | V-B     | o       |

## Manual voltage buttons and manual speed

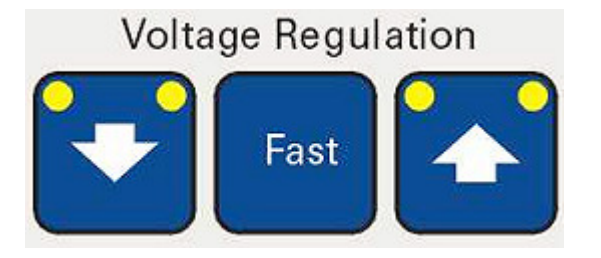

You can enter the normal speed of the regulating transformer within the range from 1 to 50 in the regulator speed dialogue. The *Up* and *Down* keys then cause the regulating transformer to increase or decrease the output voltage at a rate corresponding to the speed entered.

You can enter a high speed between 51 and 100 in the regulator speed dialogue. If you then press the *Fast* key along with *Up* or *Down*, the regulating transformer will move at a rate corresponding to the higher speed you entered.

Access to these settings over the menu "Scroll", "Reg speed" menu buttons.

## Manual tuning and tuning speed

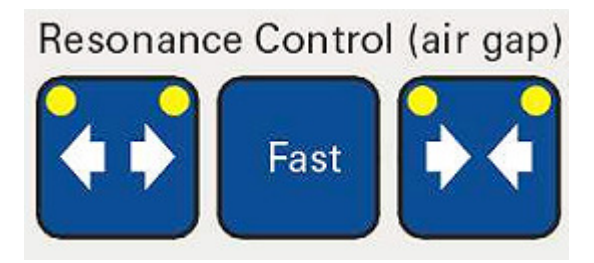

You can enter the *normal speed* of the gap motor in the range from 1 to 50 in the regulator speed dialogue. The *Inc* and *Dec* keys increase or decrease the inductance with a speed corresponding to the value you entered.

You can enter the *high speed* between 51 and 100 in the regulator speed dialogue. If you then press *Fast* key along with *Inc* or *Dec*, the gap motor will move at a rate corresponding to the higher speed you entered.

The inductance window is only displayed for RTS systems or AC test systems equipped with a automated compensating reactor. The *Resonance Test System* can be adjusted using the bar indicators. When adjusted to resonance, the *pointer* is positioned in the centre of the bar and the regulating transformer current is at the lowest possible value for the connected load (test object). The function of resonance systems is described in detail in the associated handbooks.

# Auto voltage

## General

If the *Auto voltage* is on, the high voltage will be risen automatically to the *setpoint* specified in the Set Uoutput field.

After switching on the high voltage, activate the automatic operating mode by simultaneously pressing the UP and DOWN key for 2 seconds. The green LED on the UP and DOWN key will go dark now and the regulating transformer will move to the values preset in the field Set Uoutput.

If the *automatic voltage regulation* is switched on, the timer will automatically start as soon as the *setpoint* is reached if the timer value is not 0. You can, however, manually switch it off again anytime by.

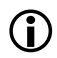

On a Parallel Resonant Test Set the input current can rise to a very high value if the output voltage is raised while the test circuit is not tuned into resonance. The system is protected against regulator over current. But it switches of the high voltage in such a case.

#### In case of a Parallel Resonant Test Set:

To avoid regulator current trips do not switch on Auto Voltage Mode unless the test circuit is tuned into resonance or Auto Tuning mode is activated already.

To switch the Automatic Voltage mode off again just press the UP or the DOWN key.

# Auto Tuning

## General

In Auto Tuning mode the control system automatically tunes the test circuit into resonance. Activate the high voltage system and then the automatic tuning mode by pressing the GAP INC and GAP DEC keys simultaneously for 2 seconds. The green LED on the GAP INC and DEC key will go dark now and as soon as there is a tuning signal available the system will tune into resonance by self.

## **Display area**

|                                                    | Resonance Inductance <- Inductive Inductance : | e Control<br>Capacitive -><br>82 % | Display of the actual<br>tuning reference and<br>phase angle |
|----------------------------------------------------|------------------------------------------------|------------------------------------|--------------------------------------------------------------|
| Actual air gap<br>distance information <sup></sup> |                                                |                                    |                                                              |

On a Serial Resonant Test Set the output voltage can raise very fast, very much while approaching the resonance point.

### In case of a Serial Resonant Test Set:

To protect the test object it is warmly recommended to switch on Auto Tuning Mode only if Auto Voltage Mode is already switched on to allow the control to regulate the output voltage while tuning.

To switch the automatic Tuning Mode off again just press the GAP INC or the DEC key.

# Graphic window (scope)

The graphic window displays the actual measurement as graphical log.

The measuring curve is displayed by a blue line and additionally, if available, the maximum (limiter) of the measured value is displayed by a red line.

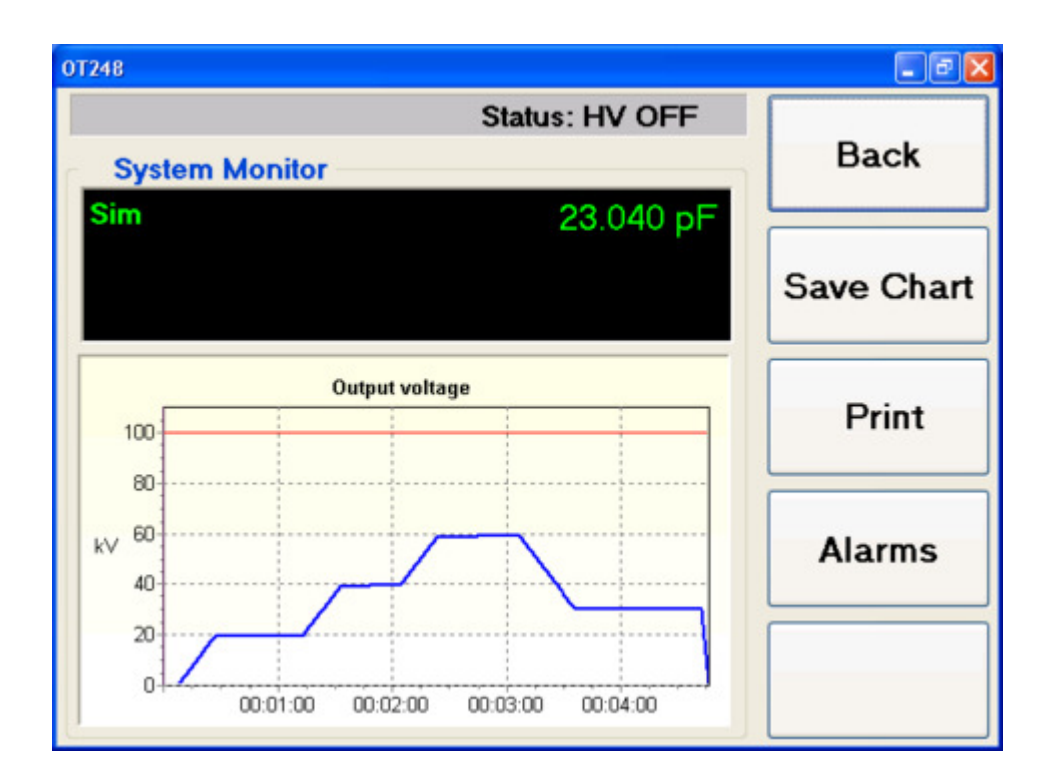

## Save Chart

Save Chart saves the graphic chart into a bitmap file that can be used in a report. The bitmap looks like this:

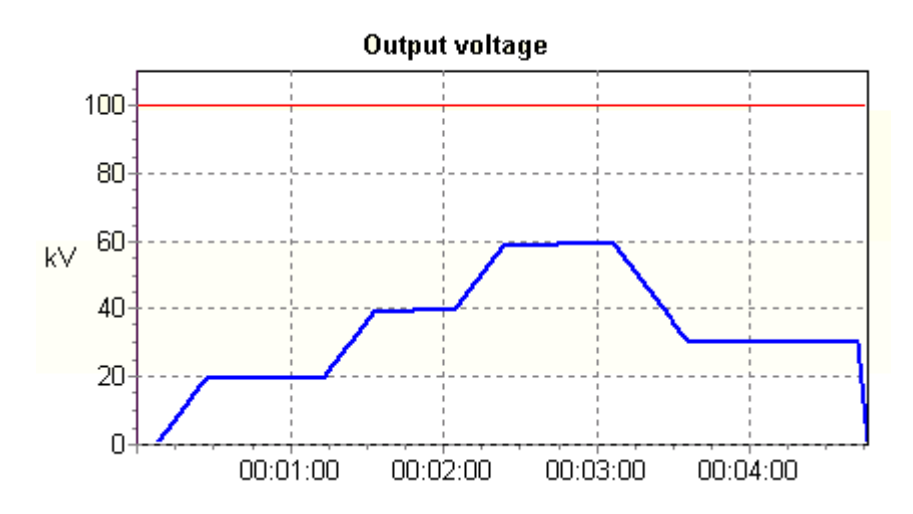

## Print

Print sends a hardcopy of the graphic chart to the standard printer. This function only works if a printer is installed.

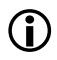

It is not recommended to install a printer direct to this control. Install a network printer and connect LAN by optical whires to the control.

## Alarms

| OT248                   |                      | - 2 🛛     |
|-------------------------|----------------------|-----------|
| U out :<br>U pk/sqrt(2) | 0.0 kV               | Back      |
| System alarms           | HVOff Alarm          |           |
| Emergency               | Time Elapsed         |           |
| Interlock               | Powerswitch          | Startlon  |
| Watchdog                |                      | otart Log |
| Reguator alarms         | Power Failure        |           |
| Alarm                   | HV Contactor         |           |
| Trip                    | Overvoltage          |           |
| Position                | Overcurrent          |           |
| HV Section alarms       | -                    |           |
|                         | Flash                |           |
| Alarm                   | HV Failure           |           |
| Trip                    | Alarm Temp. Exciter  |           |
| Overvoltage             | Reactor Tap changing |           |
| Overcurrent             | Alarm Temp. Reactor  |           |

Alarm signals and system status are shown in this window. If the *Ready for high voltage* operating status cannot be reached, you can often find the difficulty in this window at a glance. Some of the status signals can be reset by pressing the *Reset Alarms* button. The remaining status signals indicate the state of the system. They are automatically reset when the associated fault is eliminated.

## System alarms

## Emergency

This signal is active as long as one or more emergency buttons are pressed. The main switch of the system is switched off. The then missing voltage supply can initiate other error signals. All emergency switches of the system must be deactivated before the system can be started up. You can switch on the main switch by pressing the *Ready* key for approximately five seconds.

### Interlock (Safety interlock)

This signal indicates an open interlock connection. The interlock connection loop must be closed to enable high voltage being switched on.

### Watchdog

This signal indicates software errors. The control system switches the high voltage off and sets the alarm signal to red. You can reset the signal with *Reset all F3*.

### **HV Off Alarm**

There is a collected alarm inside the OT 248 AC interface which can be set by any card (PCB) of this device. Try to reset the signal with *Reset Alarms*. If this alarm does not reset please contact the supplier.

#### Powerswitch

Shows the status of the primary power switch. This item shows normally yellow after starting up before having closed the power switch.

#### **Time Elapsed**

The timer was started and has reached its time-out value. This signal indicates that the timer has carried out its function and that the control system has switched off the high voltage in the prescribed manner.

#### **Earth Switch**

If the earth switch is closed with switched-on high voltage or opened for a switched off high voltage, then this alarm occurs. Due to the fact that the earth switch is an important safety element, the reason for this alarm indication should be investigated.

## **Regulating Transformer Area**

#### Alarm

This alarm is activated if the programmed maximum temperature (limit) of the regulating transformer is exceeded. If this happens, the high voltage is brought down to its minimum value and then switched off (Down & Off).

### Trip

As soon as this optional alarm (Buchholz relay) appears, the high voltage is immediately switched off. Gas in the regulation transformer resulting from heat or flashover causes this.

#### Overvoltage

The regulation transformer voltage exceeded the *limit value*. The alarm can be reset with *Reset Alarms*..

#### Overcurrent

The regulation transformer current exceeded the *limit value*. The alarm can be reset with *Reset Alarms*..

#### **Power Failure**

*Power failure* is activated if the power switch is not switched on following a command from the control system.

### Position

A yellow condition indicates that the regulating transformer has reached one of the following states:

The regulating transformer is not at the lower limit stop, although the high voltage has been switched off or the regulating transformer is positioned at the upper limit stop.

As soon as a valid position has been reached or a possibly existing fault has been eliminated, the signal resets. This alarm cannot be reset with *Reset Alarms*.

## **HV Relais**

If the high voltage is switched off by the control system, and the high voltage relay still signals high voltage, this alarm occurs.

## **High Voltage Section**

#### Alarm

This optional alarm is activated if the temperature in the high voltage transformer exceeds a programmed maximum limit. If this occurs, the high voltage will be brought to the minimal value and then switched off.

### Trip

As soon as this optional alarm (Buchholz relay) appears, the high voltage is immediately switched off. Excessive gas pressure in the high voltage transformer resulting from heat or flashover causes this.

### Overvoltage

The high voltage has exceeded the *limit value*. The signal can be reset with *Reset Alarms*.

### Overcurrent

The output current exceeded the *limit value*. The alarm can be reset with Reset Alarms.

### Flash

A high voltage flashover was electronically recognised by the measuring card and indicated with this signal. The signal can be reset with *Reset Alarms*. Before attempting to switch on the high voltage again, you should discover for the cause of the signal at the test object, system configuration or in the high voltage area.

### **Exiter Trip**

The exiter current exceeded the *limit value*. The alarm can be reset with Reset Alarms.

### **HV Failure**

This alarm occurs if you press the *Ready* key and then you do not switch on the high voltage within 5 seconds. Alternately, the high voltage was not switched on, although the command was issued.

### Alarm Temp. Exiter

This alarm is activated if the programmed maximum temperature (limit) of the exiter transformer is exceeded. If this happens, the high voltage is brought down to its minimum value and then switched off (Down & Off).

#### **Reactor tap changing**

The HV reactor tap is not set. Tap changer still moving. High voltage can not be switched on as long as the tap changer is moving.

## Exciter tap changing

The exciter trasformer tap is not set. Tap changer still moving. High voltage can not be switched on as long as the tap changer is moving.

## **Collected Alarms**

This item is used for a collection of different alarms that are not clearly assigned to a section or are options; e.g. SoftHVOff, Limiters, Emergency, etc.

# Setup

## System setup

In the system setup window reachable over "Setup" Button the configuration is made and the data can be obtained there.

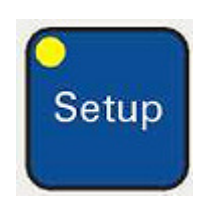

## System configuration

| U out :<br>U pk/sqrt(2) | 0.00 V                    | Save        |
|-------------------------|---------------------------|-------------|
| Connection              |                           |             |
| Connection 1            | ✓                         |             |
| Rated U = 40            | 0.00 kV Rated I = 25.00 A | Load        |
| Measuring               | Resonance mode            |             |
| Peak/Sqrt(2)            | Serial Y                  | Calibratior |
| Frequency               | Exciter tap               |             |
| 50.0 Hz                 | 10.0 kV / 10.0 A 🛛 👻      |             |
| Language                | Relais output             | Previous    |
| English                 | rone r                    |             |
|                         |                           |             |

## **Operating elements**

### The setup window provides following operating elements:

Here you find drop down lists for selection of the desired test connection, the HV measuring mode, compensation or exciter tap (if available) and the language. To move from one to another press the arrow keys <Up> or <Down> and to drop down the list press the arrow key <Right>. Then select by pressing the arrow keys <Up> or <Down> and confirm by pressing <Enter>. Please note: The test connection and exciter tap can only be changed when the primary power breaker is closed and HV is off.

If the system is able to run serial and parallel resonance mode, a radio button box for setting the resonance mode is available here. Change the mode by pressing the arrow keys <Left> or <Right>.

## **Connection (circuit variation)**

Depending on the type of system, circuit variations can refer to the various reactor taps or connection of individual modules.

*HV Reactors* normally have to be switched manually. The momentary circuit variation of the system has to be selected from this display line.

*Tank versions* have taps that are mechanically set using motors. For such systems, the selected circuit variation is automatically set with the motors. If the tap is between positions, a message changing appears under the circuit variation.

### Measuring

The measuring mode specifies the output voltage measusing. You can select between RMS and Peak/ $\!\!\sqrt{2}$ 

### Frequency

If the system is equipped with a frequency converter for voltage regulation the output frequency can be set here.

### Language

The OT248 supports various languages for the user interface and they can be selected online.

### **Resonance mode**

Select *Serial* or *Parallel* for the used resonant circuit mode. If your system does not offer both variations, this field will not be visible. This filed does not exist for AC systems.

### **Exciter tap**

If the system is equipped with an exciter transformer with automatic tap changer then the exciter voltage tap can be selected here.

### **Relais output**

On pin AX11:36 you can set a 24 V signal on a selectable event. The event can be set here:

Possible events are: None, On alarm, On HV On, On HV Off.

## System data

Important system data can be found here.

| 0T248                                                                             |             |
|-----------------------------------------------------------------------------------|-------------|
| U out :<br>U pk/sqrt(2) 0.0 kV                                                    | Save        |
| RTSZ 400 - 4 / 60<br>Basic module:<br>Reactor Cylinder type : RZ 400 - 4 / 60     | Load        |
| Rated voltage:400 kVRated current:4 AFrequency:60 HzRated Input Power:0 - 200 kVA | Calibration |
| Input voltage : 400 V<br>Input current : 500 A                                    | Previous    |
| Rated U kV] Rated I [A] Capacitance<br>[nF] Min. Max.                             | Next        |

# Calibration

## General

The measured values output voltage, output current, exciter voltage, current (if available), regulating transformer voltage, current and gap distance (if available) are transduced to a voltage 0 - 10 V (0 - 150 V for the output voltage). The control software recalculates the actual value by multiplying this voltage by a calibration factor. In order to get a correct measurement and display of the values this calibration factors have to be set initially.

This initial setup is done by HAEFELY during the system tests. In normal lifetime of the test equipment there is no modification of these factors required. A re-calibration becomes necessary if one of the transducing units (measuring divider, Regulating transformer voltage divider..) is changed.

| Calibration                              | 22                     |      | <b>D</b> 1        |
|------------------------------------------|------------------------|------|-------------------|
| Regulator voltage                        | 10.0000                | VIV  | Васк              |
| Regulator current                        | 10.0000                | AV   |                   |
| Exciter voltage                          | 10.0000                | kV/V |                   |
| Output current                           | 10.0000                | AV   |                   |
| Output volt. divider                     | 2.1429                 | kV/V |                   |
| Output volt. cal. fact                   | 1.9000                 | kV/V |                   |
| Gap distance referer<br>Maximum distance | nce voltage<br>0.50000 | V    | Mark Max          |
| Minimum distance                         | 9.8000                 | V    |                   |
|                                          |                        |      | h d a sile h dia. |

For security the calibration dialog is protected by a password.

## **Calibration procedure**

For a new calibration an external measuring device to measure the calibration value is needed. (a calibrated voltage divider with a voltage measuring unit or a calibrated current measuring unit or something equivalent).

Execute a new measurement of the desired calibration value. You get a "Measured Value" and a value from the system "OT248 Value"

To get the new calibration factor, the old calibration factor is multiplied by the measured value and divided by the OT248 value.

$$New\_Factor = \frac{Old\_Factor Measured\_Value}{OT248\_Value}$$

In case of the replacement of the voltage divider, the divider ratio of the new divider can be entered in the field "Output volt. Divider". With this factor the OT248 automatically calculates its "Output voltage calibration factor".

To recalibrate the gap distance measurement on a Resonant Test System - run the gap drive into its minimum position and push the *Mark Min* button for the minimum voltage, then run the drive into its maximum position and push the *Mark Max* button for the maximum voltage.

The control then calculates the new calibration factor by itself.

#### After a successful re-calibration - Save the new setup!

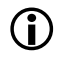

A wrong calibration results in a wrong measurement of the corresponding value. In case of the output voltage that can cause damage to your test object.

## Measurement

## **Measurement Values**

The top left part of the window displays the various measurements. Only those measurements available from the system are displayed. Which, these are can vary depending on the configuration.

The *output voltage* or *high voltage* field is always shown. It displays the current value of the output voltage [kV], the measuring mode [RMS or Peak/Sqrt2] and the maximum possible high voltage [kV]. The maximum high voltage corresponds to the *output limit* value. Use the radio buttons to select the measuring mode.

The inductance window is only displayed for RTS systems or AC test systems with automated compensating reactor. The *Resonance Test System* can be adjusted using the bar indicators. When adjusted to resonance, the *pointer* is positioned in the centre of the bar and the regulating transformer current is at the lowest possible value for the connected load (test object). The function of resonance systems is described in detail in the associated handbooks.

Other fields display the output current, the exciter voltage, the regulating transformer voltage and the regulating transformer current.

## **External measuring units**

To connect external measuring units the OT248 provides an interface to a device implemented as ActiveX component. One device can be supported.
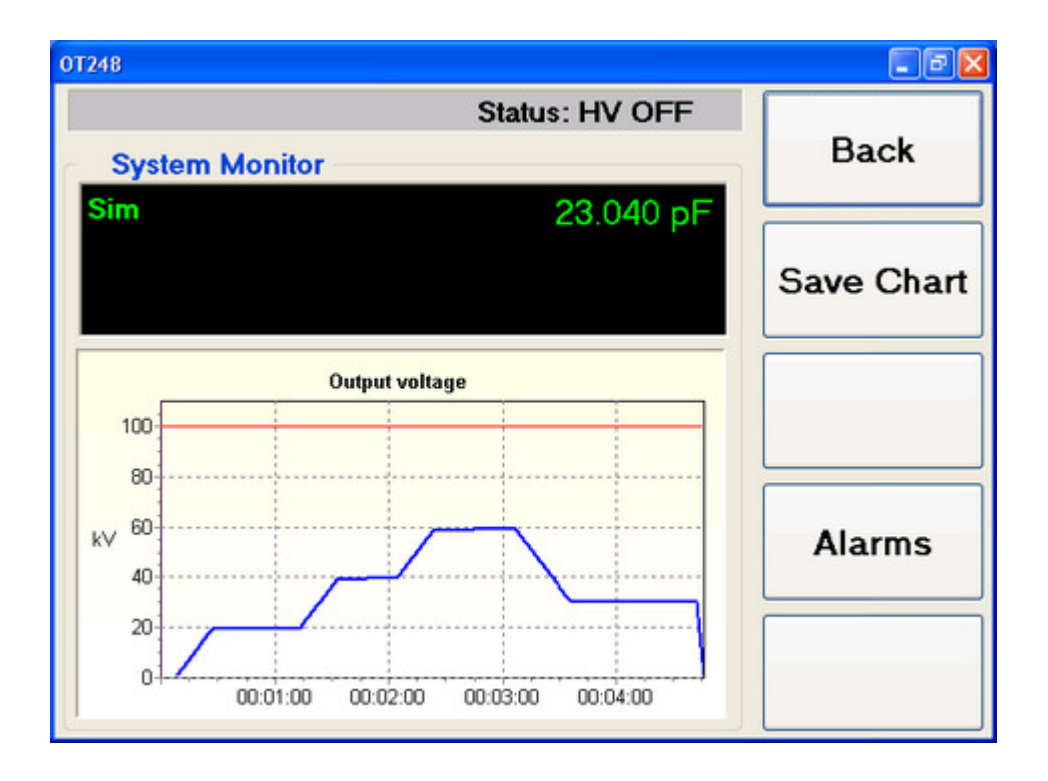

# Configuring external measuring units

To configure and activate an external measuring unit you have to enter the ActiveX component name of the unit in the set up menu.

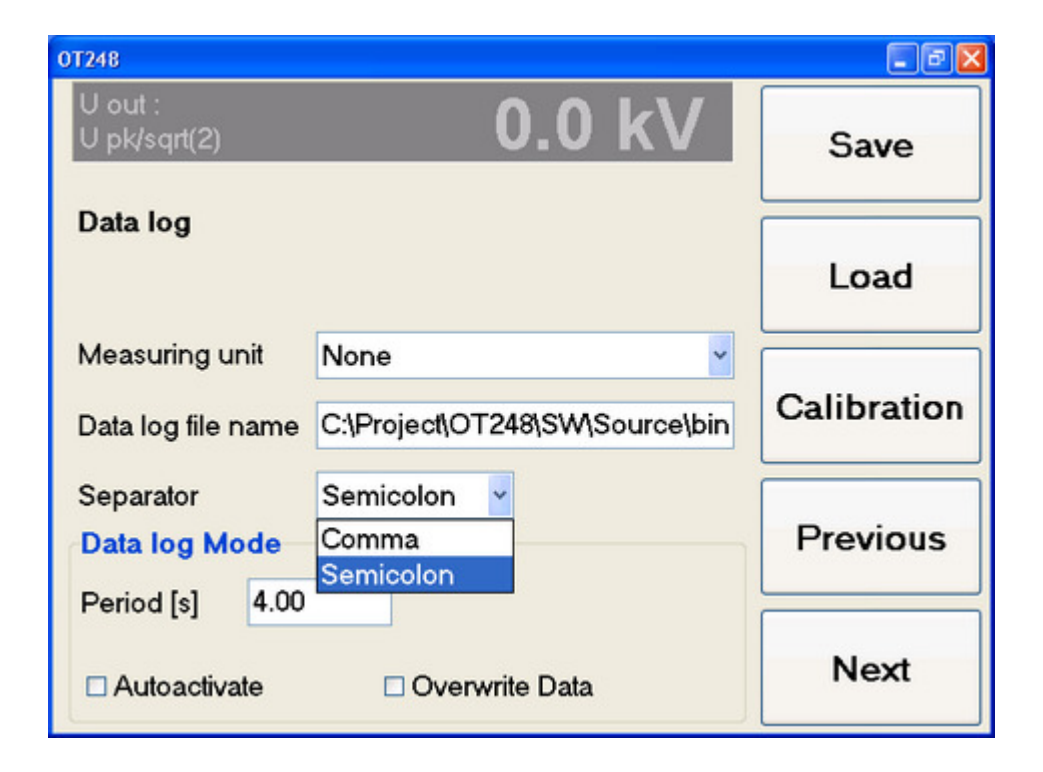

# Data logging

# General

There are several possibilities to create reports of a performed measurement.

With the remote option an Excel or Word application can use the DCOM interface to read data direct from the control software and enter it into a report.

You can import the .CSV file created by the control software into an Excel or Word application and fill the data from there into your report.

# Storing test data into a .CSV file

In order to save data during a test you can store all the significant values of the system into a .CSV file (comma-separated-values).

In the reporting setup window (menu *Setup/System setup,* folder *Reporting*) all settings related to the data storage and reporting can be set.

| OT248                                         |                                 | - 7 🛛       |
|-----------------------------------------------|---------------------------------|-------------|
| U out :<br>U pk/sqrt(2)                       | 0.0 kV                          | Save        |
| Data log                                      |                                 | Load        |
| Measuring unit                                | None                            |             |
| Data log file name                            | C:\Project\OT248\SW\Source\bin  | Calibration |
| Separator<br>Data log Mode<br>Period [s] 4.00 | Semicolon<br>Comma<br>Semicolon | Previous    |
|                                               | Overwrite Data                  | Next        |

#### Data log file name

Enter the file name of the .CSV file for the reporting here. Pressing one of the number buttons opens a file open dialog to browse through the data directory and enter a new file name.

| 🔯 Open file        |
|--------------------|
| wuhan1.Csv         |
|                    |
|                    |
| File name (* Cev)  |
| File fiame (.csv)  |
| C:\Data\wuhan1.Csv |

In the upper field available files are listed. Move from one to another file by pressing the arrow key <Up> or <Down>. To select one file press <Enter>. That moves the cursor to the lower field where you can edit the file name. To move to the upper field again press the arrow key <Up>. To apply the file name press <Enter>. The file name can be edited by the numder keys.

If there is no file listed in the upper area, just press <Enter> to jump to the lower area, enter a new name and apply it by pressing <Enter>

To cancel the input press <Escape>. That closes the dialogue.

#### Separator

The separator sign in the .CSV file separates the single values from each other in the data log file.

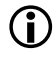

A English MSOffice requires a comma, but a German MSOffice a semicolon to import data from a .CSV file.

#### Period

As soon as the data logging is started and High Voltage is on the control writes the actual test data into the data log file each period time.

#### Autostart

If Autostart is set on the data logging is started automatically at program start. If not, you have to start it manually by pressing the "Start data log" menu button.

#### **Overwrite Data**

If overwrite Data is active the Data File will be destroyed and created new if it exists allready at Data log start. In this mode Test Data is always written in the same File. Please note: You have to save the Data of the last Test before starting a new one. Otherwhise Data gets lost. If overwrite Data is not active then new Data will be appended to the Data file if it exists allready.

#### Content of the CSV file

In the .CSV file the following data is stored:

The actual date The actual time Output voltage Output current Regulator voltage Regulator current Exciter voltage (0 if not available) Value of Measuring unit (0 if not available)

# Options

# General

The OT248 provides the following options:

Sequences

Remote

Both can be enabled by entering the suitable options code in the options menu.

| 0T248                                     |      |    |      | - 2 🛛       |                                                                   |
|-------------------------------------------|------|----|------|-------------|-------------------------------------------------------------------|
| U out :<br>U pk/sqrt(2)                   |      | 0. | 0 kV | Save        |                                                                   |
| Options<br>Installed option<br>New option | s:   |    | •    | Load        | — Field to enter new<br>option code                               |
| Remote settings<br>Port                   | 1024 |    | •    | Calibration |                                                                   |
| Password                                  | 123  |    |      | Previous    | Field to enter the<br>port number for the<br>remote control port. |
| SN : 0-0                                  |      |    |      | Next        | Default number is<br>1024                                         |
|                                           |      |    |      |             | Password for remote control.                                      |

### **Installed options**

Installed and enabled options are displayed here.

# **New options**

The code to enable a new option can be entered here. The code can be obtained at HAEFELY. The options are not included in the standard scope of supply. They must be bought separately.

# **Remote port**

The port number for the remote control port must be specified here. The default port number is 1024.

## **Remote password**

The remote access can be protected by a password. If this password is defined the system does not accept any remote command unless the remote controller sends this password together with the "REN" command.

# Sequences

# General

The sequence tool of the OT248 allows the control to perform simple test procedures fully automatic. Test procedures can be programmed, stored and recalled at a later moment again.

# **Editing sequences**

The sequence editor contains an easy to use table with one editable command per line.

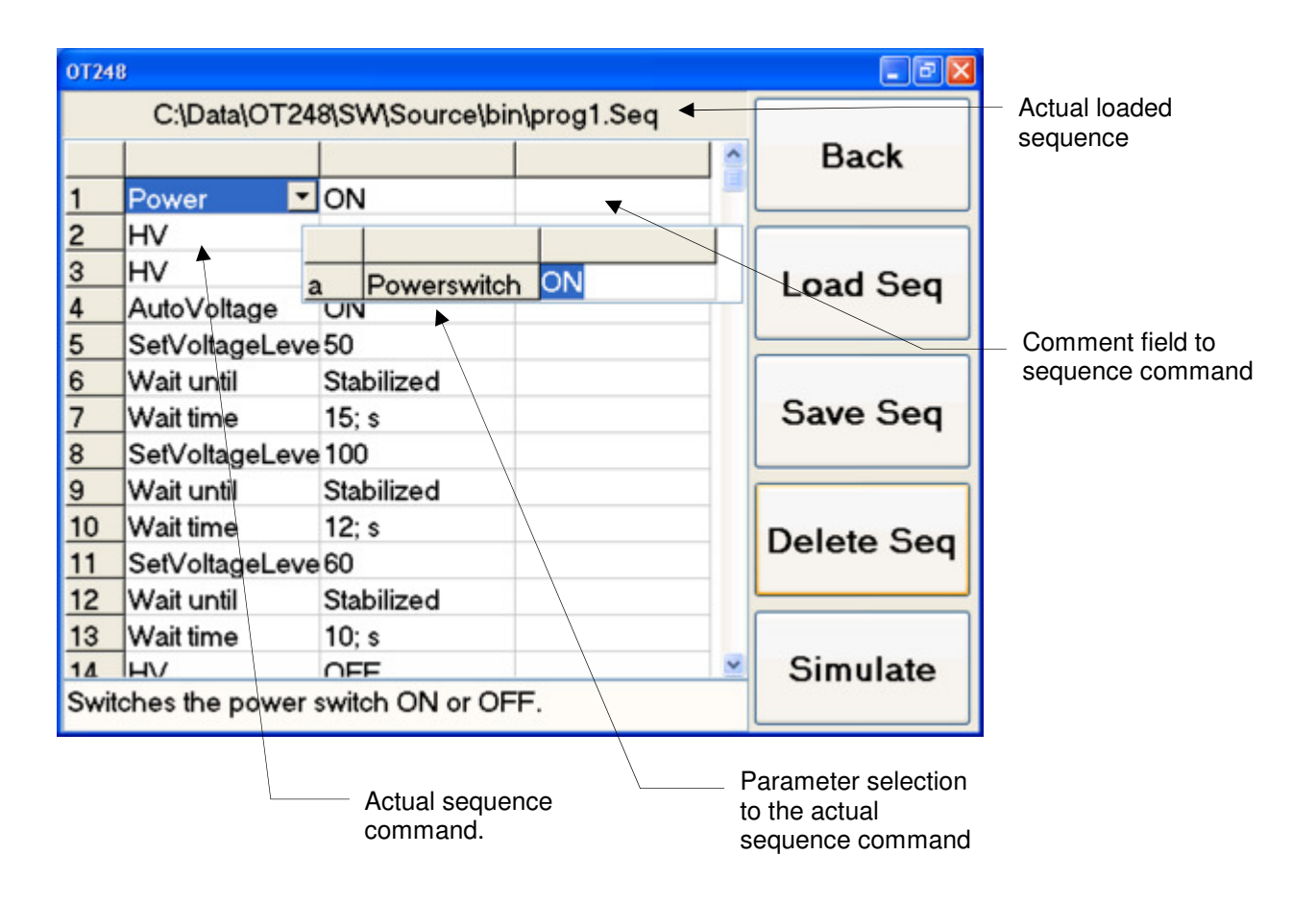

# Creating a sequence

To create a sequence proceed as follows:

- 1. Open the sequence editor.
- 2. Move the cursor to the command to be edited by <Up> or <Down>.
- 3. Pressing <Enter> opens a popup menu with all possible commands.

| <u>P</u> ower                  |  |
|--------------------------------|--|
| <u>H</u> V                     |  |
| <u>A</u> utoVoltage            |  |
| A <u>u</u> toTuning            |  |
| <u>S</u> etVoltageLevel        |  |
| <u>W</u> ait until             |  |
| AutoVoltageSpeed               |  |
| S <u>e</u> tTap                |  |
| Set <u>C</u> ircuitConnection  |  |
| <u>R</u> esetAlarms            |  |
| Wait time                      |  |
| LABEL                          |  |
| I <u>F</u> condition then GOTO |  |
| G <u>o</u> to                  |  |
| Defi <u>n</u> e Var            |  |
| As <u>k</u> Value              |  |
| Inc <u>V</u> ar                |  |
| CMP Var a <u>b</u> ove         |  |
| CMP Var below                  |  |
| <u>G</u> et Meas Val           |  |
| Insert line                    |  |
| <u>D</u> elete line            |  |
|                                |  |

4. Choose one of the commands. That opens the popup menu with the possible parameters for this command.

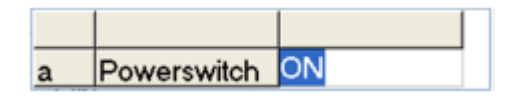

- 5. If there is a predefined parameter required for the command, that is shown by a small arrow button in the value field of the parameter. Press <Enter> to get drop down list with all parameters. Pressing the <Left> arrow button closes the list.
- 6. To add a next command just edit the field of the next line and restart at point 2

### Modifying a sequence

To modify an existing sequence just move the cursor to the line by the <Up> or <Down> button and press <Enter>. That opens the popup menu again. The last two commands are to insert a new line or to deleter a existing line of the sequence.

To modify an existing command press the <Right> arrow key to reopen the Parameter list to the command.

#### Saving a sequence

Press the "save" button. That opens a file save dialog where you can select a file name and save the sequence under an this name. It will be stored with the extension .seq.

#### Load a sequence

Press the "load" button. That opens a file open dialog where you can find the desired sequence.

#### **Deleting a sequence**

To delete the current sequence press the "delete" button.

#### (i) Caution! The sequence file on the hard disk will be deleted

#### Simulating a sequence

Before you run a new sequence on your test system you should check whether it does what it is supposed to do or not. To check that the sequence can be executed without destroying the hardware or test object. Clicking the "simulate" button simulates the current sequence. That means the commands of the sequence are interpreted regarding timing and output values. But no command is carried out on the hardware.

# **System functions**

System functions are control related built in functions which can be used directly in a sequence.

| Function          | Parameter | Parameter<br>Value | Description                                                |
|-------------------|-----------|--------------------|------------------------------------------------------------|
| Power             | A         | Off<br>On          | Switches the power breaker off or on                       |
| HV                | A         | Off<br>Ready<br>On | Sets the system into High Voltage Off,<br>Ready or On mode |
| AutoVoltage       | A         | Off<br>On          | Switches auto voltage off or on                            |
| AutoTuning        |           | Off<br>On          | Switches auto tuning off or on                             |
| Set Voltage Level | A         | Value              | Sets the reference voltage for auto voltage                |

| Wait until stab             |                  |                                                                                                    | Waits until the system has reached<br>the reference voltage in auto voltage<br>mode                                                     |
|-----------------------------|------------------|----------------------------------------------------------------------------------------------------|----------------------------------------------------------------------------------------------------|
| Set Auto Voltage Speed      | A<br>B           | Value<br>%/s<br>kV/s                                                                                                    | Set the rising speed for auto voltage                                                                                                   |
| Set Tap                     | А                | Value                                                                                                    |                                                                                                    |
| Set Cricuit Connection      | А                | Value                                                                                                    |                                                                                                    |
| Reset Alarms                |                  |                                                                                                    | Resets all alarms                                                                                                    |
| Wait time                   | А                | Value                                                                                                    | Waits for the pre-set time                                                                                                    |
| Label                       | А                | String                                                                                                    | Defines a label                                                                                                    |
| Goto                        | А                | String                                                                                                    | Jumps to a defined label                                                                                                    |
| If then goto<br>Define Var. | A<br>B<br>A<br>B | Flash<br>Trip Out Volt<br>Trip Exc Volt<br>Trip Reg Volt<br>Trip Reg Curr<br>Jump Flag<br>Label<br>Variable. Name<br>Initial Value | Jumps to Label if the relating event<br>has occurred<br>Jump Flag is set according to the<br>function CMP Below Var or CMP<br>Above Var |
| Ask Value                   | A                | Dialog Text                                                                                                    | Shows a dialog box that allows for the                                                                                                  |
|                             | В                | Variable. Name                                                                                                    | input of a value. Dialog Text is<br>displayed in the dialog box                                                                         |
| Inc. Var.                   | A<br>B           | Variable Name<br>Value                                                                                                    | Increases a defined Variable by Value.<br>Value can be negative to decrease the<br>Variable.                                            |
| CMP Var above.              | A<br>B           | Variable Name<br>Value                                                                                                    | Compares a Variable with a given<br>Value and sets the jump flag if<br>Variable > Value                                                 |
| CMP Var.below               | A<br>B           | Variable Name<br>Value                                                                                                    | Compares a Variable with a given<br>Value and sets the jump flag if<br>Variable < Value                                                 |
| Get Meas Val.               | A<br>B           | Meas. Unit Nb.<br>Variable Name                                                                                                    | Reads the measured Value from the<br>Measuring Unit Number                                                                              |

# **Executing a sequence**

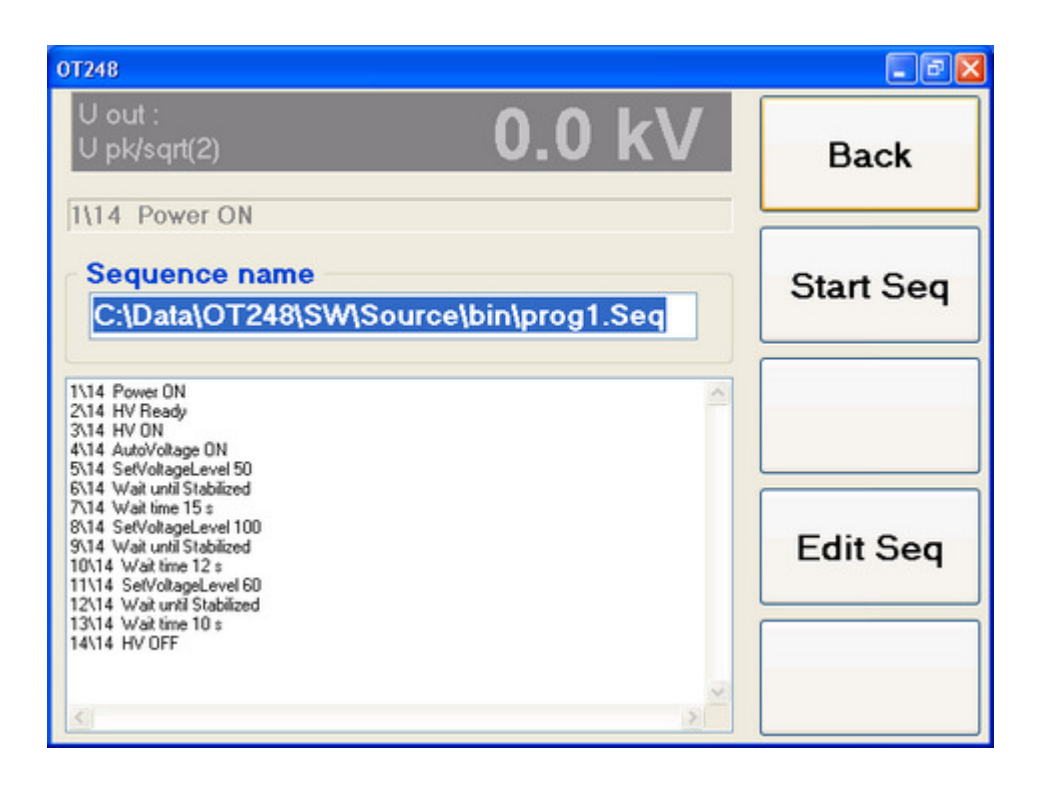

#### Loading a sequence

To load a sequence press the "Load" button. That opens a file open dialog to select the Sequence File.

#### **Executing a sequence**

To execute a loaded sequence press the "Start" button. The sequence will be executed command by command and the actual executed command will be displayed in the status bar of the window.

#### Pausing a sequence

To pause a sequence while executing press the "Stop" button. That stops the execution temporary and enables the "Continue" button.

#### Continuing a paused sequence

To continue the execution of a paused sequence press the "Continue" button. That continues the execution at the command where the sequence had been paused.

# Quit a sequence

To stop the execution of a sequence first press the "Stop" button and then the "Quit" Button. That stops the execution of the sequence, switches of High Voltage and resets the sequence.

# **File browser**

# General

The file browser provides access to the measured data. Files can be copied or deleted there. It consists of one single window that displays the system in tree view in the upper part and the actual directory listed in the lower part. Change from the upper to the lower part and vice versa by pressing <F1>

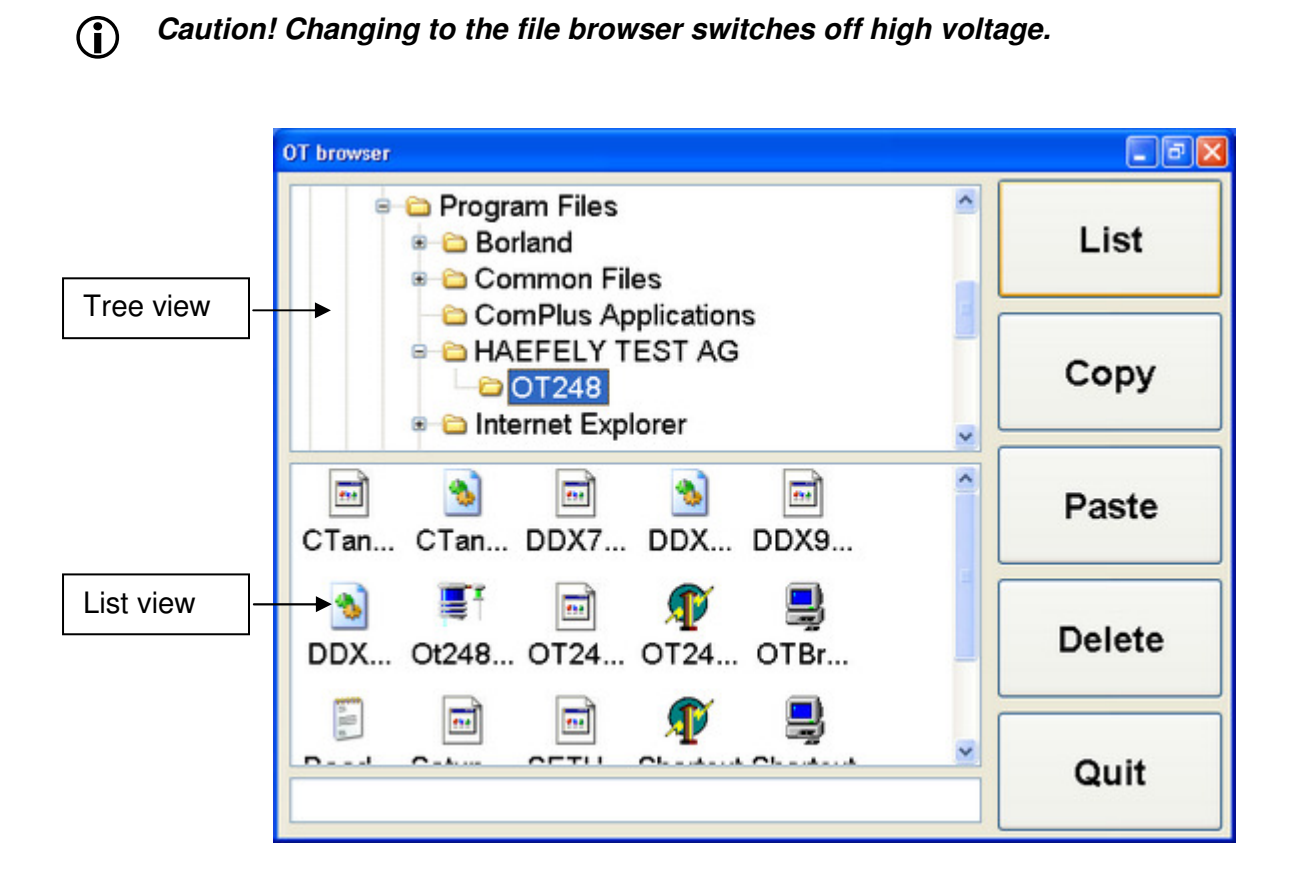

# Operation

In the tree view you can move between the directories by pressing the arrow keys. <Up> and <Down> move from one to another directory on the same level. <Left> moves from one directory to the next upper one. <Right> moves down into the actual directory and expands its sup directories in the tree.

In the list view move to select the desired file by using the arrow keys.

To copy a file first move to the directory in the tree view. Then change to the list view and select the desired file by the cursor. Now press  $\langle F2 \rangle$  (Copy) to mark the file to copy. Change back to the tree view and move to the target directory. Now change to the list view again. To insert the file in this directory without changing the file name just press  $\langle F3 \rangle$  (Paste). To change the file name edit the name displayed in the edit box on the bottom of the window using the numeric

keys and the arrow keys. After entering the file name and confirmation by pressing <Enter> press <F3> (Paste) to insert the file with this name.

Please note: Only single files can be copied.

# Software update

A software update can be performed in the file browser too. The update must be copied onto a USB stick. From there it can be started as follows:

In the tree view move to the directory where the setup.exe file is located. Then move the cursor onto the setup.exe file in the list view and press <Enter>. That starts the installation and shuts down the OT248 application.

In the welcome screen of the installation press <Enter> to go to the next step.

At the end of the set up procedure press <Enter> again to finish the installation. That will reboot the OT248 computer and start the new software.

# Additional functions

Pressing the <Setup> key shifts the function keys to a second level.

## Setting date and time

To set the date and time press <Setup> and <F1> that opens a corresponding dialogue.

#### **IP address**

Pressing <Setup> and <F2> opens a dialogue that displays the IP address and the computer name of the OT248.

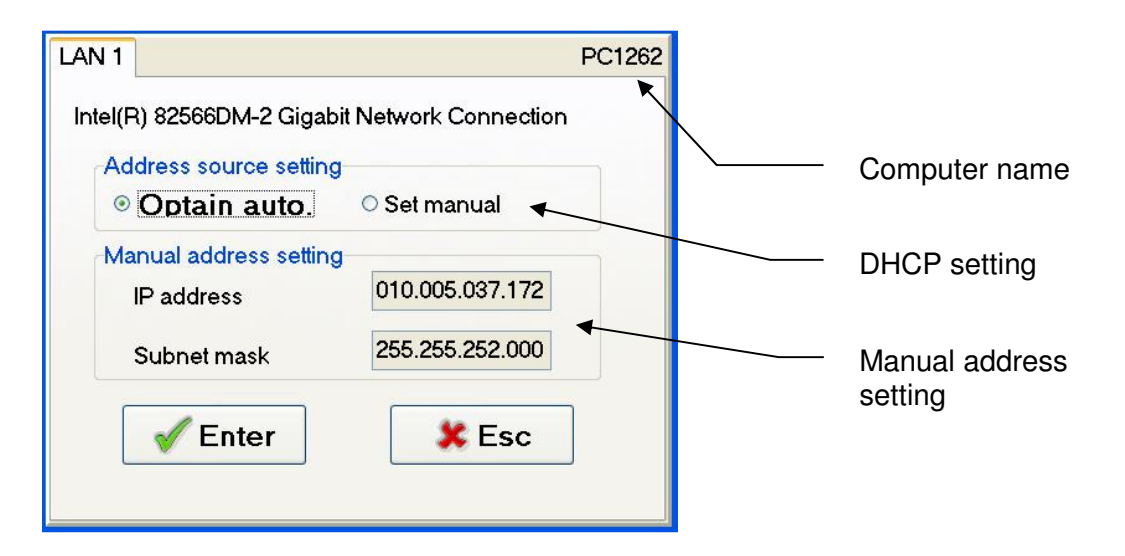

Here you can edit the network address, subnet mast and DHCP setting. In the upper right corner the computer name of the OT248 is displayed. If the OT248 is installed in a network with DHCP service and the IP address is obtained automatically, this name identifies the OT. If there is no DHCP service the fixed IP address must be used.

The settings can be stored by moving the input mark to the <Enter> button and pressing <Enter>. After saving the IP address data the OT248 will reboot to activate the new settings. To close the dialogue without saving press <Escape>

#### **Creating directories**

To create a new directory first select the location where the new directory should be created in the tree view. Then change to the list view and enter the name of the new directory. Then press <Setup> and <F4> that creates the new directory.

# **Remote control operation**

# General

Using the remote control option, you can fully operate the OT248 by remote control via Windows socket on the LAN (local area network) interface.

This section first describes the basic characteristics of the built-in interfaces, the command syntax and the data format. Then detailed information is given about the registers and commands made available for remotely controlling the OT248.

# **Command Syntax**

The command syntax corresponds to that of the IEEE 488.2 standards. The following is an explanation of the terms, special characters and rules of syntax.

| Terms,<br>Characters | Explanation                                                                                                    | Example                           |
|----------------------|----------------------------------------------------------------------------------------------------|-----------------------------------|
| <eos></eos>          | End character, sent as conclusion of a transmissions or serves to recognise the end of a transmission                                                       | Depends on the interface settings |
| Command header       | Specifies the command to be executed.                                                                                                    |                                   |
| Argument             | Contains the value to be input; can be transferred in various formats (also see the "Data Format" section.                                                  |                                   |
| <space></space>      | Separates the command header from the argument.                                                                                                    |                                   |
| Command              | Command header and argument together.                                                                                                    |                                   |
| :                    | Separates command headers from one another.                                                                                                    |                                   |
| ,                    | Separates arguments from one another.                                                                                                    |                                   |
| ?                    | Attached to the command header for interrogating an argument                                                                                                |                                   |
| ;                    | Separates individual commands from one another.                                                                                                    |                                   |
| Command sequence     | Several commands one after another.                                                                                                    |                                   |
| ' or "               | Marks the beginning and the end of a string argument.                                                                                                    |                                   |
| " or ""              | Immediate repetition of the ' or " character<br>in a string argument. Accepts the<br>character in the string without the<br>argument being taken as closed. |                                   |

The OT248 can process command sequences, whereby only one query is allowed per sequence which must be positioned at the end of the sequence.

You can transmit upper and lower case letters when transmitting command headers and arguments.

# **Data Format**

All numerical input and outputs are in SI units (volts, amperes, ohms, V/V etc.). The following summary shows the formats used:

| Format                                                                  | Description                                                                                              | Examples                               |
|-------------------------------------------------------------------------|----------------------------------------------------------------------------------------------------|----------------------------------------|
| <nr1></nr1>                                                             | Whole numbers                                                                                            | 1, -8                                  |
| <nr2></nr2>                                                             | Real numbers                                                                                             | 1.4, -3.64                             |
| <nr3></nr3>                                                             | Real numbers with exponents                                                                              | 1.56E+1, -1.67E-12                     |
| <string></string>                                                       | Character sequences without CR<br>(ASCII 13)d LF (ASCII 10). Also<br>see the "Command Syntax"<br>section | 'Test character sequence'              |
| <arbitrary ascii<br="">RESPONSE DATA&gt;</arbitrary>                    | Character sequences of indefinite length, closed by the end character.                                   | abcdefgzzzzz and even more <eos></eos> |
| <definite length<br="">ARBITRARY BLOCK<br/>RESPONSE DATA&gt;</definite> | Data byte sequence with definite length, closed with the end character                                   | #10 0123456789 <eos></eos>             |

# **Command Set**

The commands available for remotely controlling the OT248 are summarised in the following sections.

Most of the commands have a short form and a long form. These are made clear by the selection of upper or lower case letters. The part of the command header written in upper case has to be transmitted so that the OT248 can recognise the command. The part of the command written in lower case letters can also be transmitted, but need not be. It serves to enhance understanding.

In general, queries can take place locally. However, most of the set operations have to be carried out using remote control operation.

The command tables give information about the allowable operations. An 'x' marked in a column means:

- LS setting or executing is allowed in local state operation,
- LA querying in local state operation is allowed,

- RS setting or executing in remote control operation is allowed,
- RA querying in remote control operation is allowed.

## **General Commands**

This section describes the "common commands" defined in the IEEE 488 standard as well as register queries and miscellaneous memory and loading commands.

|       |                                                              | L<br>S | L<br>A | R | R      | Commentary.                                                                                                    |
|-------|--------------------------------------------------------------|--------|--------|---|--------|----------------------------------------------------------------------------------------------------|
| *IDN? | <arbitrary<br>ASCII<br/>RESPONSE<br/>DATA&gt;</arbitrary<br> |        | x      | S | A<br>X | Return of device identification in the<br>format: <companyname>,<br/><model>, 0, <software-version>,<br/>i.e., HAEFELY TEST AG, OT248, 0,<br/>X.XX</software-version></model></companyname>                 |
| *TST? | <nr1></nr1>                                                  |        | x      |   | x      | OT248 returns a '1' for unavailable<br>or defective hardware, otherwise a<br>'0'                                                                                                    |
| *OPC? | <nr1></nr1>                                                  |        | x      |   | x      | If all pending operations have been<br>carried out, then the answered<br>returned is ASCII 31 ('1'). The<br>OT248 always returns a '1' because<br>all commands are processed strictly<br>one after another. |
| *OPC  |                                                              | x      |        | x |        | Sets the OPC bit in the ESR status register to True. Has no further effect on the OT248                                                                                                    |
| *CLS  |                                                              | x      |        | х |        | Clears all registers                                                                                                    |
| *STB? | <nr1></nr1>                                                  |        | x      |   | x      | Calls up and then deletes, with<br>exception of the MAV bit, the<br>contents of the status register<br>masked by the service request<br>enable.                                                             |
| *SRE  | <nr1></nr1>                                                  |        |        | x |        | Sets the Service Request Enable<br>Register and determines which<br>events initiate an RQS/MSS when<br>using the interface.                                                                                 |
| *SRE? | <nr1></nr1>                                                  |        | x      |   | x      | Returns the contents of the Service Request Enable Register.                                                                                                    |
| *ESR? | <nr1></nr1>                                                  |        | x      |   | x      | Returns and then clears the contents of the Event Status Register.                                                                                                    |
| ISR?  | <nr1></nr1>                                                  |        | x      |   | x      | Returns and then clears the contents of the Internal Status Register                                                                                                    |

| ISE   | <nr1></nr1>                                                  |   |   | x |   | Sets the Internal Status Enable<br>Register and determines which<br>internal sequence should initiate a<br>collective error. |
|-------|--------------------------------------------------------------|---|---|---|---|----------------------------------------------------------------------------------------------------|
| ISE?  | <nr1></nr1>                                                  |   | x |   | x | Returns the contents of the internal Status Enable Register.                                                                 |
| CMR?  | <nr1></nr1>                                                  |   | x |   | x | Returns and then clears the<br>contents of the Command Error<br>Register.                                                    |
| EXR?  | <nr1></nr1>                                                  |   | x |   | x | Returns and then clears the<br>contents of the Execution Error<br>Register.                                                  |
| DDR?  | <nr1></nr1>                                                  |   | x |   | x | Returns and then clears the contents of the Device Dependent Register.                                                       |
| QYR?  | <nr1></nr1>                                                  |   | x |   | x | Returns and then clears the<br>contents of the Query Error<br>Register.                                                      |
| REN   | Password                                                     | x |   | х |   | Switchover to remote control. If the remote password is defined it must be sent with this command.                           |
| GTL   |                                                              | x |   | x |   | Switchover automatic control.                                                                                                |
| SET?  | <arbitrary<br>ASCII<br/>RESPONSE<br/>DATA&gt;</arbitrary<br> |   | x |   | x | Returns the current settings of the OT248.                                                                                   |
| HELP? | <arbitrary<br>ASCII<br/>RESPONSE<br/>DATA&gt;</arbitrary<br> |   | x |   | x | Returns the available command headers.                                                                                       |

# **Commands for Controlling the System**

There are commands that can be activated only for a switched on or switched off high voltage. The RHE (Remote High Voltage ON) and RHA (Remote HV OFF) columns give information about the necessary states of the system. If a command is executed in an incorrect state, bit 0 in the DDR Register is set.

Remark:

| LA = Local Answer  |  |
|--------------------|--|
| RA = Remote Answer |  |
| LS = Local Set     |  |

RHE = Remote HV ON Set RHA = Remote HV OFF Set

| Command<br>header 1       | Command<br>header 2<br>or Arg. | Command<br>header 3 or<br>Argument | Arg.        | L<br>A | R<br>A | L<br>S | R<br>H<br>E | R<br>H<br>A | Commentary                                                                                                    |
|---------------------------|--------------------------------|------------------------------------|-------------|--------|--------|--------|-------------|-------------|----------------------------------------------------------------------------------------------------|
| HV<br>HV?                 | OFF<br>ON<br>READY             |                                    |             | x      | x      |        | x<br>x<br>x | x<br>x<br>x | Switches the high voltage on or<br>off. Before switching on the<br>system, the power switch must<br>be switched on. In order to<br>switch on the high voltage, the<br>system must be in the READY<br>state. The READY state may not<br>last more than 5 seconds,<br>otherwise the High Voltage<br>Missing alarm is initiated. You<br>can interrogate the state of the<br>alarm with 'HV?' . |
| POWER<br>POWER?           | OFF<br>ON                      |                                    |             | x      | x      |        | x           | x           | Switches the power switch on or off.                                                                                                    |
| REFVoltage<br>REFVoltage? | <nx></nx>                      |                                    |             | x      | x      |        | х           | x           | Sets or returns the target value of the voltage.                                                                                                    |
| AUTO                      | VOLTage                        | OFF<br>ON                          |             | x      | x      |        | х           |             | Switches the automatic voltage selection on or off.                                                                                                    |
|                           | TUNing<br>TUNing               | OFF<br>ON                          |             | x      | x      |        | х           | x           | Switches the AutoTuning on or off.                                                                                                    |
|                           | SPeeD                          | MODe<br>MODe?                      | KVS<br>PERC | x      | x      |        | x           | x           | KVS means kV/s, PERC percent<br>/sec. relative to the selected<br>voltage value.                                                                                                    |
|                           | │                              | VALue<br>VALue?                    | <nr1></nr1> | x      | x      |        | х           | х           | Sets the voltage speed of the automatic voltage selection.                                                                                                    |
| STABilized?               | NO<br>YES                      |                                    |             | x      | x      |        |             |             | Voltage state. Indicates whether<br>the voltage specified by<br>REFVoltage has stabilised.<br>AUTO:VOLT must be switched<br>on.                                                                                                    |
| TUNed?                    | NO<br>YES                      |                                    |             | x      | x      |        |             |             | Indicates whether the system is<br>tuned or if the resonance point<br>has been reached. Only<br>meaningful with AUTO:TUNing<br>ON.                                                                                                    |
| MEasMOde<br>MEasMOde?     | RMS<br>PEAK                    |                                    |             | x      | x      |        | x           | х           | Switches the measurement mode to RMS or Peak/2                                                                                                    |

| TAP<br>TAP?               | <n1></n1>       |                                         |             | x | x | x |   | Sets or returns the current<br>voltage tap. This command is<br>only available for RK types and<br>must only be executed if the high<br>voltage is switched off. The<br>returned number corresponds to<br>the possible taps of the System<br>settings menu. If a value of 0 is<br>returned, a tap position change<br>is momentarily underway. |
|---------------------------|-----------------|-----------------------------------------|-------------|---|---|---|---|----------------------------------------------------------------------------------------------------|
| CONNection<br>CONNection? | <n1></n1>       |                                         |             | x | × | × |   | Sets or returns the current<br>switching variation. This<br>command exists for RZ and AC<br>system types only.                                                                                                    |
| REGulator                 | PARams          | Low<br>Low?                             | <nr1></nr1> | x | x | x | x | Sets the slow manual regulating<br>transformer speed. Corresponds<br>to the values that can be set in<br>the 'Regulation Transformer<br>Parameter' menu.                                                                                                    |
|                           |                 | High<br>High?                           | <nr1></nr1> | x | x | x | x | Sets the fast manual regulating transformer speed.                                                                                                    |
| GAP                       | PARams          | Low<br>Low?                             | <nr1></nr1> | x | x | x | x | Sets the slow manual inductance<br>speed. Corresponds to the<br>values that can be set in the<br>'Gap Parameter' menu.                                                                                                    |
|                           |                 | High<br>High?                           | <nr1></nr1> | x | x | x | x | Sets the fast manual inductance<br>speed. Corresponds to the<br>values that can be set in the<br>'Gap Parameter' menu.                                                                                                    |
|                           | MOTor<br>MOTor? | Stop<br>Inc<br>Dec                      |             | x | x | x | x | Sets or indicates the state of the<br>air gap setting. INC increases<br>the air gap; DEC decreases it.<br>Stop generates no action.                                                                                                    |
|                           | MANspeed        | Low<br>High                             |             | x | x | x | x | Sets the speed to operate the gap drive to low or high                                                                                                    |
|                           | POSition?       | Min<br>Mid<br>Max                       |             | x | x | x | x | Indicates the current position of<br>the air gap setting.<br>MIN: minimum air gap<br>MAX maximum air gap<br>MID somewhere between.                                                                                                    |
| TIMer                     | TIME<br>TIME?   | <n1>,<br/><n1>,<br/><n1></n1></n1></n1> |             | x | x | x | x | Sets or returns the timer setting<br>in the format<br><hours>,<minutes>, &lt;<br/>Seconds&gt;. Call TIMER</minutes></hours>                                                                                                    |

|              | STATus<br>STATus? | OFF<br>ON | x | х | х | x | Activates or deactivates Timer.<br>The Timer automatically starts<br>counting down upon reaching the<br>voltage. It can be stopped with<br>this command or restarted. |
|--------------|-------------------|-----------|---|---|---|---|----------------------------------------------------------------------------------------------------|
| COMPensation | Inc<br>Dec        |           | x | x | x |   | On a AC Test system with static<br>switchable compensation reactor<br>this command increases or<br>decreases the compensation by<br>one step.                         |
|              | POSition?         |           | х | x | x |   | Returns the actual compensation step.                                                                                                    |

# **Trips and Measurements**

All values are in IS units ([A][V], etc.)

| Command<br>header1 | Command<br>header f2<br>or Arg. | Command<br>header f3 or<br>Argument | Arg       | L<br>S | L<br>A | R<br>S | R<br>A | Commentary                                                                                                    |
|--------------------|---------------------------------|-------------------------------------|-----------|--------|--------|--------|--------|----------------------------------------------------------------------------------------------------|
| OUTput             | VOLTage                         | RMS?                                | <nx></nx> |        | x      |        | x      | Current RMS value of the output voltage                                                                                                    |
|                    |                                 | PEAK?                               | <nx></nx> |        | x      |        | x      | Current Peak/2 value of the output voltage                                                                                                    |
|                    |                                 | LIMIT<br>LIMIT?                     | <nx></nx> |        | х      | x      | x      | Sets or returns the current limit value.                                                                                                    |
|                    | CURRent                         | VALue?                              | <nx></nx> |        | х      |        | x      | Current output current                                                                                                    |
|                    |                                 | LIMIT<br>LIMIT?                     |           |        | x      |        | x      | Output current trip                                                                                                    |
| FLASH              | VALue?                          | <nx></nx>                           |           |        | х      |        | x      | Last measured value for a<br>flashhover.<br>If no flashover has occurred, a 0 is<br>returned.                                                                                                    |
| REGulator          | VOLTage?                        | VALue?                              | <nx></nx> |        | х      |        | х      | Regulating transformer voltage                                                                                                    |
|                    | CURRent?                        | VALue?                              | <nx></nx> |        | х      |        | x      | Regulating transformer current                                                                                                    |
|                    | PARams                          | LOW<br>LOW?                         |           |        | х      |        | x      | Sets or returns the low speed parameter of the regulator drive                                                                                                    |
|                    |                                 | HIGH<br>HIGH?                       |           |        | х      |        | х      | Sets or returns the high speed parameter of the regulator drive                                                                                                    |
|                    | MOTor<br>MOTor?                 | STOP<br>UP<br>DOWN                  |           |        | x      |        | x      | Sets or indicates the actual state of<br>the regulator drive. Up increases<br>the voltage, down decreases the<br>voltage and stop stops the drive.                                                          |
|                    | MANspeed                        | LOW<br>HIGH                         |           |        | x      |        | x      | Sets the speed for the operation of the regulator drive to low or high                                                                                                    |
|                    | POSition?                       | Mid<br>Min<br>Max                   |           |        | x      |        | x      | Returns the actual position of the<br>regulator drive. Mid means an<br>illegal position has been reached.<br>Min: The regulator is in minimum<br>position.<br>Max: The regulator is in maximum<br>position. |
| EXCiter            | VOLTage?                        | VALue?                              | <nx></nx> |        | x      |        | x      | Exciter voltage, if available                                                                                                    |
|                    |                                 | LIMIT<br>LIMIT?                     | <nx></nx> |        | x      |        | х      | Exciter voltage limit, if available                                                                                                    |

|             | TAP<br>TAP? | <nx></nx> |  | x | х | х | Sets or returns the actual exciter tap if available |
|-------------|-------------|-----------|--|---|---|---|-----------------------------------------------------|
| TUNING?     | VALue?      | <nx></nx> |  | Х |   | х | Tuning signal                                       |
| INDuctance? | VALue?      | <nx></nx> |  | х |   |   | Inductance [0100%]                                  |

# 4.8.5.4. Alarms

| Comman<br>d<br>header1 | Command header2<br>or Arg. | Command<br>header3 or<br>Argument | L<br>S | L<br>A | R<br>S | R<br>A | Commentary                                                                                                    |
|------------------------|----------------------------|-----------------------------------|--------|--------|--------|--------|----------------------------------------------------------------------------------------------------|
| ALarMs                 | RESet                      |                                   |        |        | x      |        | Deletes all existing alarms if this is possible.                                                                     |
|                        | EMerGencY?                 | NO<br>YES                         |        | x      |        | х      | Emergency off button is pressed [YES], or not pressed [NO].                                                          |
|                        | INterLocK?                 | NO<br>YES                         |        | x      |        | x      | Safety interlock is open[YES], or closed [NO].                                                                       |
|                        | RegVoltTRIP?               | NO<br>YES                         |        | x      |        | x      | Voltage trip for regulating transformer [YES]                                                                        |
|                        | RegCurrTRIP?               | NO<br>YES                         |        | x      |        | х      | Current trip for regulating transformer [YES]                                                                        |
|                        | PoWeRFAIL?                 | NO<br>YES                         |        | x      |        | х      | Power switch cannot be switched on. Power is not connected.                                                          |
|                        | HVFAIL?                    | NO<br>YES                         |        | х      |        | x      | High voltage missing. The time<br>between the state READY and the<br>state HVON may not be longer<br>than 5 seconds. |
|                        | REGPOSition?               | NO<br>YES                         |        | x      |        | x      | The regulating transformer has not yet reached the minimum position. Switch on is not possible.                      |
|                        | OutVoltTRIP?               | NO<br>YES                         |        | x      |        | х      | Output voltage trip                                                                                                  |
|                        | OutCurrTRIP?               | NO<br>YES                         |        | x      |        | х      | Output current trip                                                                                                  |
|                        | ExcVoltTRIP?               | NO<br>YES                         |        | x      |        | x      | Exciter voltage trip                                                                                                 |
|                        | REACtorTAPCHanging?        | NO<br>YES                         |        | x      |        | x      | Reactor tap change. System switch on is not possible.                                                                |

| EXCiterTAPCHanging? | NO<br>YES        | x | x | Exciter tap change. System switch on is not possible.                                                                                                    |
|---------------------|------------------|---|---|----------------------------------------------------------------------------------------------------|
| TIMer?              | NO<br>YES        | х | x | Automatic timer has expired.                                                                                                    |
| FLASH?              | NO<br>POS<br>NEG | x | x | A flashover has occurred.                                                                                                    |
| IFSection?          | <nr1></nr1>      | x | x | Bit coded integer value carrying<br>following alarms.<br>Bit 0 IF Section alarm<br>Bit 1 Emergency off button.<br>Bit 2 Safety interlock (closed [0] <br>open [1])<br>Bit 3 AIF<br>Bit 4 Watchdog                                                                                     |
| REGSection?         | <nr1></nr1>      | x | x | Bit coded integer value carrying<br>following alarms.<br>Bit 0 Regulator collective alarm<br>Bit 1 Alarm<br>Bit 2 Trip<br>Bit 3 Voltage trip<br>Bit 4 Current trip<br>Bit 5 Power missing<br>Bit 6 High voltage missing<br>Bit 7 Regulating transformer<br>position<br>Bit 8 HV relay |
| HVSection?          | <nr1></nr1>      | x | x | Bit 0 High voltage collective alarm<br>Bit 1 Alarm<br>Bit 2 Trip<br>Bit 3 Voltage trip<br>Bit 4 Current trip<br>Bit 5 Exciter voltage trip<br>Bit 6 Earth switch<br>Bit 7 Exciter tap changing<br>Bit 8 Reactor tap changing<br>Bit 9 Timer<br>Bit 10 Flashover                       |

# Dangers and Safety Notes (English)

# **General Notes**

In general, a high voltage system is a large danger source for accidents. Thus please observe the following notes and safety regulations.

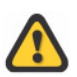

The AC Control System may only be operated by trained personnel.

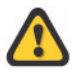

The high voltage can only be switched on if all safety requirements are fulfilled. Thus no safety devices of the system or the control desk are to be bridged.

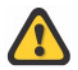

The safety interlock is not to be shorted under any circumstances. The safety interlock must be led around the system and any entry to the system should open the safety interlock (e.g., connecting into door contacts, etc.).

# **Dangers when Working on the Control Desk**

The desk / rack of the AC Control System is a unit enclosed within itself, that normally hides no dangers from the user. The following points must nevertheless be observed:

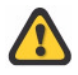

The control system may only be used in a high voltage system if the earthing bolt at the rear of the control desk is connected to the earth of the entire system.

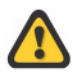

The mains lines of the control desk are no longer covered following dismantling of the rear or front plates. Thus the mains connection for the control system must be removed before carrying out any dismantling work. The voltage feed lines are inside the desk and the individual devices no longer specially marked.

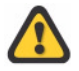

Since the high voltage can normally be switched on only from the control desk, the user of the control system is thus responsible that no personnel are within the safety screening.

# Safety Precautions when Working with High Voltage

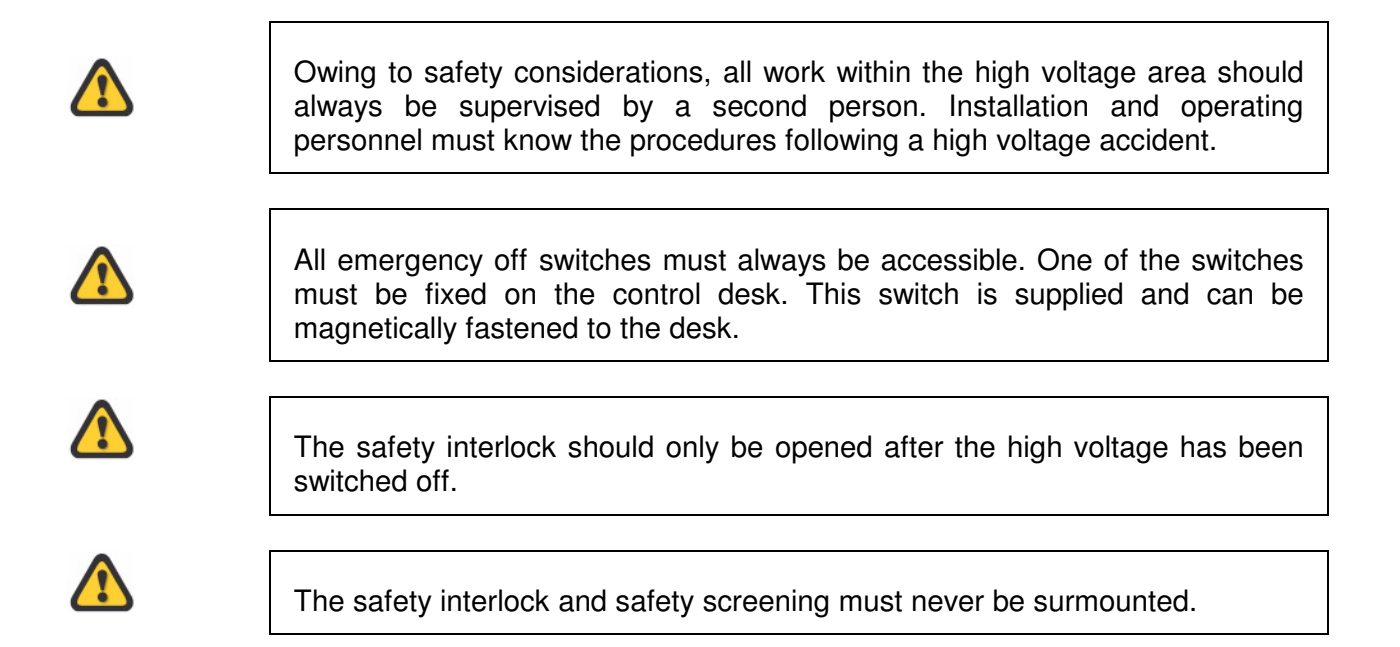

# **Dangers of the High Voltage System**

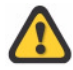

High voltage components, in particular capacitors, can be electrically charged even if the high voltage is switched off. These components must thus be discharged with an earth rod without fail whenever anyone enters the high voltage area. The tools required for this (e.g., earth rod) must always be available in the system.

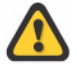

The earthing rod must be connected to the system earth. The earthing cable may not be touched or stepped on during the discharge.

# Gefahren- und Sicherheitshinweise (German)

# **Allgemeine Hinweise**

Eine Hochspannungsanlage ist im Allgemeinen eine grosse Gefahrenquelle für Unfälle. Darum beachten Sie die nachfolgenden Hinweise und Sicherheitsvorschriften.

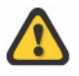

Die Steuerung OT248 AC darf nur von geschultem Personal bedient werden.

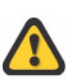

Die Hochspannung kann nur eingeschaltet werden, wenn alle Sicherheitsbedingungen erfüllt sind. Darum dürfen keine Sicherheitsvorrichtungen der Anlage und des Steuerungspultes überbrückt werden.

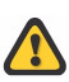

Der Sicherheitskreis darf unter keinen Umständen kurzgeschlossen werden. Der Sicherheitskreis muss um die Anlage herumgeführt sein und jegliches Betreten der Anlage sollte den Sicherkreis öffnen. (z.B. Einschleifen in Türkontakte usw.).

# Gefahren beim Arbeiten am Steuerpult

Das Pult / Rack der Steuerung *OT248 AC* ist eine in sich geschlossene Einheit, die normalerweise für den Anwender keine Gefahren birgt. Folgende Punkte müssen jedoch beachtet werden:

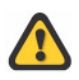

Die Steuerung darf nur in einem Hochspannungsprüfsystem verwendet werden, wenn die Erdschraube auf der Rückseite des Steuerpultes mit der Erdung der gesamten Anlage verbunden ist.

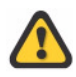

Beim Steuerpult sind die Netzleitungen nach der Demontage von Rück- oder Frontplatten nicht mehr abgedeckt. Darum muss vor allen Demontagearbeiten der Netzanschluss der Steuerung entfernt werden. Die spannungsführenden Leitungen sind im Innern des Pultes und der einzelnen Geräte nicht mehr speziell gekennzeichnet.

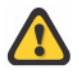

Da die Hochspannung normalerweise nur über das Steuerpult eingeschaltet werden kann, ist der Anwender der Steuerung dafür verantwortlich, dass sich beim Einschalten der Hochspannung kein Personal mehr innerhalb der Sicherheitsabschrankungen befindet.

# Sicherheitsvorkehrungen beim Arbeiten mit Hochspannung

|          | Aus Sicherheitsgründen sollten Arbeiten innerhalb des Hochspannungsbereichs<br>immer durch eine zweite Person überwacht werden. Das Montage und<br>Bedienungspersonal muss die Verhaltensregeln für Hochspannungsunfälle<br>kennen. |
|----------|----------------------------------------------------------------------------------------------------|
| <b>A</b> | Alle Notausschalter müssen immer zugänglich sein, wobei einer der Schalter<br>am Steuerpult befestigt sein muss. Dieser Schalter wird mitgeliefert und haftet                                                                       |
|          | magnetisch am Pult.                                                                                                    |
|          | Der Sicherheitskreis soll nur bei ausgeschalteter Hochspannung geöffnet werden.                                                                                                    |
|          | Der Sicherheitskreis und Abschrankungen dürfen nicht überstiegen werden.                                                                                                    |

# Gefahren der Hochspannungsanlage

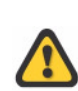

Bauelemente für Hochspannung, im speziellen Kondensatoren, können auch bei ausgeschalteter Hochspannung elektrisch geladen sein. Darum müssen sie bei jedem Betreten des Hochspannungsbereichs unbedingt mit der Erdstange entladen werden. Die dafür notwendigen Hilfsmittel (z.B. die Erdstange) müssen immer bei der Anlage deponiert sein.

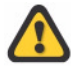

Die Erdstange muss mit der Anlagenerdung verbunden sein. Das Erdungskabel darf bei Entladungen nicht berührt oder betreten werden.

# Dangers et indications de sécurité (French)

# Indications générales

Une installation haute tension représente en général une source de dangers non négligeable pouvant causer des accidents. Veuillez donc observer en général les indications et les prescriptions de sécurité suivantes.

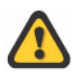

Le système de commande OT248 AC doit être manipulé exclusivement par du personnel dûment **instruit**.

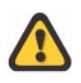

La haute tension ne doit être activée que si toutes les conditions de sécurité sont remplies. Voilà pourquoi, le pontage des dispositifs de sécurité de l'installation et du pupitre de commande est interdit.

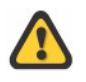

Le circuit de sécurité ne doit en aucun cas être court-circuité. Le circuit de sécurité doit être conduit autour de l'installation, et tout accès à l'installation devrait interrompre le circuit de sécurité (par ex. rodage des contacts de porte, etc.) .

# Dangers lors de travaux au niveau du pupitre de commande

Le pupitre / rack du système de commande OT248 AC est une unité complète qui ne recèle normalement aucun danger pour l'utilisateur. Les points suivants doivent néanmoins être observés

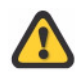

Le système de commande ne doit être utilisé dans un système de test haute tension que si la vis de mise à la terre sur la face arrière du pupitre de commande est reliée à la prise de terre globale de l'installation.

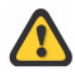

Sur le pupitre de commande, les lignes de raccordement au secteur ne sont plus couvertes lors d'un démontage des panneaux arrière et frontaux. Voilà pourquoi, le raccordement au secteur du système de commande doit être enlevé avant l'exécution de tout travail de démontage. Les lignes sous tension ne sont plus marquées spécialement à l'intérieur du pupitre et des différents appareils.

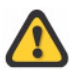

Comme la haute tension ne peut, normalement, être activée que sur le pupitre de commande, il incombe à l'utilisateur du système de commande de veiller à ce que la présence de personnel dans la zone de sécurité soit évitée lorsque la haute tension est activée.

# Précautions de sécurité lors de travaux sous haute tension

| Pour des raisons de sécurité, les travaux sous haute tension devraient toujours<br>être surveillés par une deuxième personne. Le personnel de montage et de<br>service doit connaître les règles de conduite en cas d'accidents causés par la<br>haute tension. |
|----------------------------------------------------------------------------------------------------|
| Tous les commutateurs d'arrêt d'urgence doivent être accessibles en<br>permanence, l'un des commutateurs devant être fixé au pupitre de commande.<br>Ce commutateur est livré avec l'installation et peut être fixé par aimant au<br>pupitre.                   |
| Le circuit de sécurité ne doit être interrompu que lorsque la haute tension est désactivée.                                                                                                    |
| Il est interdit de franchir le circuit de sécurité et les barrières.                                                                                                    |

# Dangers de l'installation à haute tension

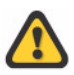

Il est possible que les éléments de construction pour la haute tension, notamment les condensateurs, soient chargés même lorsque la haute tension est désactivée. Voilà pourquoi, ils devront être déchargés dans tous les cas à l'aide de la perche de mise à la terre. Les outils requis pour cela (par ex. perche de mise à la terre) doivent toujours être déposés près de l'installation.

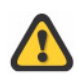

La perche de mise à la terre doit être reliée à la prise de terre de l'installation. Lors de décharges, il est interdit de toucher ou de marcher sur le câble de mise à la terre.

# **CE Declaration**

| Declara                                                                   | tion of Conformity                                                                                                    |
|---------------------------------------------------------------------------|----------------------------------------------------------------------------------------------------|
| Haefely Test<br>Birsstrasse 30<br>4052 Basel<br>Switzerland               | AG<br>0                                                                                                    |
| declare, under<br>requirements                                            | his own responsibility, that the product here mentioned, complies with the<br>of the listed standards or other normative documents. |
| So, the produ<br>and the low v                                            | ict complies with the requirements of the EMC directive 2004/108/EC oltage directive 2006/95/EC.                                    |
| Product:                                                                  | Operating Terminal OT 248                                                                                                    |
| Description:                                                              | AC System Operating Terminal OT 248 is used to control, measure<br>and operate AC systems for high-voltage test purposes.           |
| Standards:                                                                | EN 61010-1: 2001<br>EN 61326-1: 2006                                                                                                |
| R. Māder<br>Quality Depart<br>Haefely Test A<br>4052 Basel<br>Switzerland | iment Manager<br>IG                                                                                                    |
| Basel, June 21                                                            | 1, 2011                                                                                                    |
| (Signature)                                                               |                                                                                                    |

# Maintenance

# General

The OT248 AC control system is almost maintenance free. The following points should nevertheless be observed:

# **Cleaning the Frontpanel and the Screen**

The frontpanel can be cleaned with a moist cloth. Do not use chemicals or abrasives.

Special cleaners for screens are available in the larger department stores and computer shops. In an emergency, a moist cloth can be used.

# Fan

The fan is equipped with a filter. This filter must be cleaned or exchanged at regular intervals. Otherwise the computer can become damaged as a result of insufficient heat exchange. Haefely will not accept any guarantee damage claims in such cases.

# Glossar

# Parallel Resonant Test Set

Parallel Resonant Test Set means the excitation power is brought in a parallel connection into the resonant circuit. The circuit is excited by voltage. Such a system has a almost fixed ratio between input and output voltage and therefore the output voltage is relatively easy to be controlled.

# **Resonant Test System**

On a Resonant Test System the inductance of the High Voltage source is dynamically matched to the capacitance of the test object to get resonance between them. When High Voltage source and test object are in resonance, the capacitive power oscillates between the HV source and test object and the feeding power only has to cover the real power consumed by the HV source.

# RTS

**Resonant Test System** 

# Serial Resonant Test Set

Serial Resonant Test Set means that the excitation power is brought in serial connection into the resonant circuit. The system is excited by current. Therefore the ratio between input and output current is almost fix. But the output voltage depends on how well the system is tuned into resonance and how high the quality factor of the resonant circuit is. That means how low the real power losses in the resonant circuit caused by serial and parallel resistances are.

# Tuning

Tuning means to adjust the inductance of the High Voltage source to get resonance between the HV source and the capacitive test object

## Uout

**Output Voltage** 

## warning lamp

One red and one green lamp that indicate the system status. The green lamp lights as long as the control software is running and High Voltage is off. The red lamp lights as soon as the HV Relays is closed. That means High Voltage is on and the Voltage can be raised immediately.

# Index

# A

Alarms 19 Auto Tuning 24 Auto voltage 21

# С

Calibration 35 connectors 11 Creating directories 52

# D

Data logging 39

# F

File browser 50

# G

Graphic window 19

# Н

Help System 18

# I

Inductance 9, 23 Input area 21 Installation 14, 51 Interface 8, 29 Interlock 10, 28 IP address 52

# Κ

Keyboard 9, 18 Keys 16

# L

Language 32

Limiter 21 Limiters 21

# Μ

Maintenance 70 Manual Test 6, 16 Manual Tuning 23 Manual Voltage 23 Measurement 8, 26 Measuring unit 35 Mode 6, 19

# 0

Operating conditions 15

# Ρ

Parallel Resonant Test Set 71 power 8, 16 Power breaker 16 Powerswitch 19

# R

Ready 16 Regulator 16 Remote control operation 53 Reporting 39 Resonant Test System 71 RS232 16

# S

Safety 6, 13, 28 Sequence 16 Sequences 6, 42 Serial Resonant Test Se 71 Setting date and time 52 Setup 32 Switching High Voltage on 19 System data 34 System status 28

# т

Technical Data 13 Timer 21 Trip 21

# W

Warning 10 Warning lamps 10 Watchdog 28